**HES-SO** Valais Wallis

# Windows FTP Server

**Digital Team Academy** 

Dasek Joiakim

24/10/2022

# Table of contents

| FTP service on Windows | 2  |
|------------------------|----|
| Anonymous access       | 2  |
| Authentication         | 7  |
| Insulation             | 10 |
| Download a file        | 14 |
| Upload a file          |    |

# FTP service on Windows

## Anonymous access

First, we need to install FTP Server, to do this, let's open the server manager and install a new feature as follows:

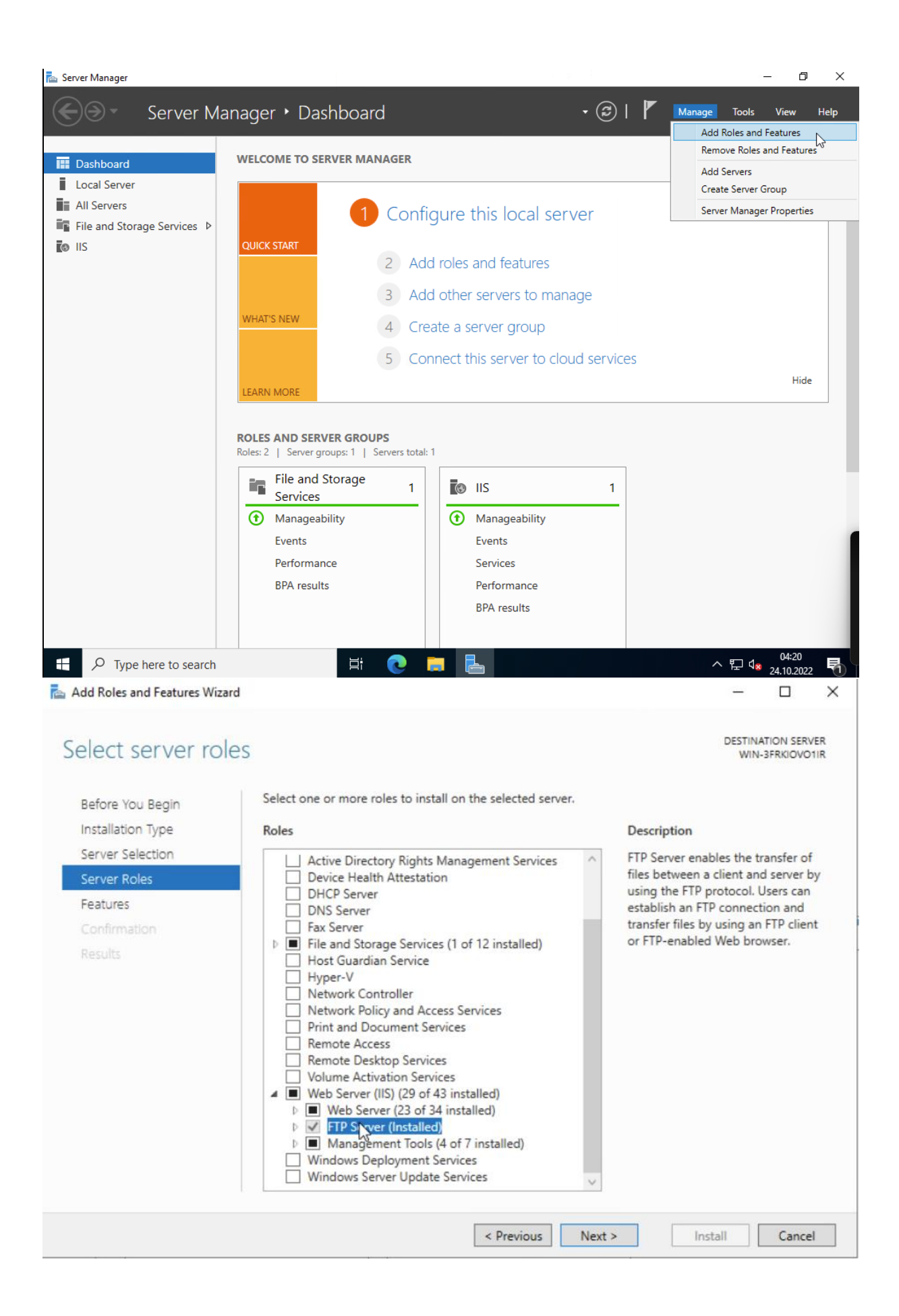

Once the FTP server is installed, you can see that the functionality has been added to IIS.

| Salaria Internet Information Services (IIS) N                                                                                   | lanager                      | – 0 ×                                                                                                    |
|----------------------------------------------------------------------------------------------------|------------------------------|----------------------------------------------------------------------------------------------------|
| ← → WIN-3FRKIOV01                                                                                                    | IR >                         | 📴 🕺 🏠 🔞                                                                                                    |
| File View Help                                                                                                    |                              |                                                                                                    |
| File View Help<br>Connections<br>Connections<br>Start Page<br>ViIN-3FRKIOVO1IR (WIN-3FRi<br>Application Pools<br>Sites<br>Sites | VIN-SERVICOULE Home<br>Fite: | Actions         Open Feature         Manage Server         Restart         Start         Stop         View Application Pools<br>View Sites         Get New Web Platform<br>Components         Help |
| < > > Rearby                                                                                                    |                              |                                                                                                    |
| neauy                                                                                                    |                              |                                                                                                    |

So we add an FTP site and we can name it whatever we want.

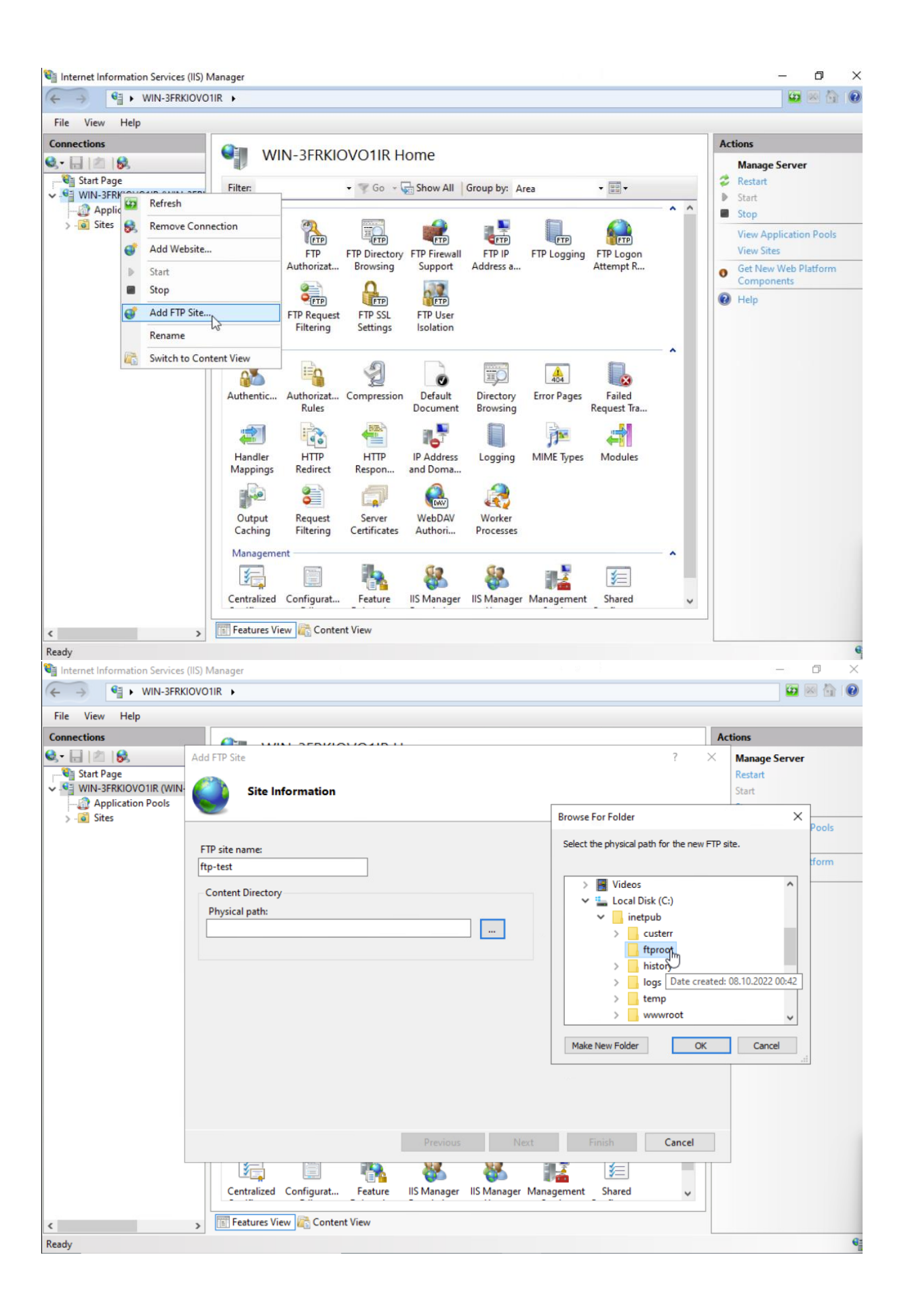

| 🐚 Internet Information Services (IIS) Manager                                                                                                    |                                             |
|----------------------------------------------------------------------------------------------------|---------------------------------------------|
| ← → ♥ WIN-3FRKIOV01IR →                                                                                                    | 💷 🖂 🟠 🚺                                     |
| File View Help                                                                                                    |                                             |
| Connections                                                                                                    | Actions                                     |
| Image     Add FTP Site     ?       Start Page     Image     ?       Image     Image     Image       Image     Image     Image       Image <th>X Manage Server<br/>Restart<br/>Start<br/>Stop</th> | X Manage Server<br>Restart<br>Start<br>Stop |
|                                                                                                    | View Application Pools<br>View Sites        |
| Binding<br>IP Address: Port:                                                                                                    | Get New Web Platform<br>Components          |
| Enable Virtual Host Names:  Virtual Host (example: ftp.contoso.com):  Start FTP site automatically  SSL  Allow SSL  Allow SSL  Require SSL  SSL Certificate: Not Selected  Select View                                                                                                    | Help                                        |
| Previous Next Finish Cancel                                                                                                    |                                             |
| Ready                                                                                                    |                                             |

#### The default port number is 21. SSL encryption is not activated.

We check the anonymous authentication box and for the authorization part, we allow anonymous users and read permission

| Services Information Services          | (IIS) Manager                                                                                                    | - 0 ×                              |
|----------------------------------------|----------------------------------------------------------------------------------------------------|------------------------------------|
| ← → 📲 ► WIN-3FRK                       | IOV01IR >                                                                                                    | 🖸 🔛 🔛 😧                            |
| <u>F</u> ile <u>V</u> iew <u>H</u> elp |                                                                                                    |                                    |
| Connections                            |                                                                                                    | Actions                            |
| Q. 🔒 🖄 😣 👘                             | Add FTP Site ? X                                                                                                    | Manage Server                      |
| Start Page                             | And a standard and Andreas for the second second se | Restart                            |
| Application Pools                      | Authentication and Authorization Information                                                                                                    | Stop                               |
| > 🐻 Sites                              | -                                                                                                    | View Application Pools             |
|                                        | Authentication                                                                                                    | View Sites                         |
|                                        | Anonymous                                                                                                    | Get New Web Platform<br>Components |
|                                        | Basic                                                                                                    | Help                               |
|                                        |                                                                                                    |                                    |
|                                        | Authorization                                                                                                    |                                    |
|                                        | Allow access to:                                                                                                    |                                    |
|                                        | Anonymous users 🗸 🗸                                                                                                    |                                    |
|                                        |                                                                                                    |                                    |
|                                        | Dermissione                                                                                                    |                                    |
|                                        | Read                                                                                                    |                                    |
|                                        | Write                                                                                                    |                                    |
|                                        |                                                                                                    |                                    |
|                                        |                                                                                                    |                                    |
|                                        | Designer New Finish N                                                                                                    | -                                  |
|                                        |                                                                                                    |                                    |
|                                        |                                                                                                    |                                    |
|                                        | Contraized Configurat Feature IIS Manager IIS Manager Management Shared                                                                                                    |                                    |
| <                                      | > 🛅 Features View 💦 Content View                                                                                                    |                                    |
| Ready                                  |                                                                                                    | •                                  |

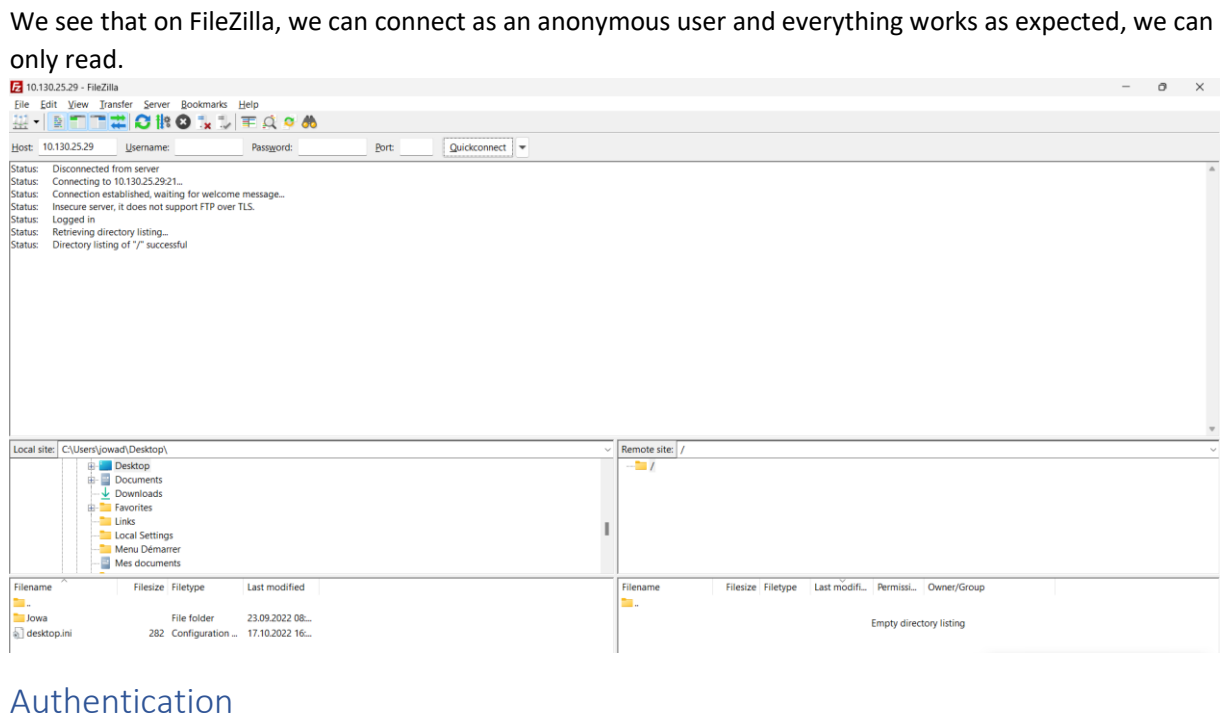

We will enable authentication for reading and writing to registered users. Here is how to enable authentication:

| a memerina manadari serves (iis) manager       | כ וכ |
|------------------------------------------------|------|
|                                                |      |
| File View Help                                 |      |
| File       View       Help         Connections |      |
| Features View R Content View                   |      |
| Configuration: 'applicationHost.config'        |      |

We will enable writing and reading as follows for the "test" user

| 📬 Internet Information Services (IIS) Manag                                                                                                    | ger                                                                                                    |                                                                                                    |                          |     | – 0 ×                                                                       |
|----------------------------------------------------------------------------------------------------|----------------------------------------------------------------------------------------------------|----------------------------------------------------------------------------------------------------|--------------------------|-----|-----------------------------------------------------------------------------|
| ← → ● WIN-3FRKIOVO1IR →                                                                                                    | Sites + ftp-test +                                                                                                    |                                                                                                    |                          |     | 🖸 🕅 😭 🔞                                                                     |
| File View Help                                                                                                    |                                                                                                    |                                                                                                    |                          |     |                                                                             |
| File       View       Help         Connections       Statt Page         Start Page       Start Page         Application Pools       Application Pools         Sites       Sites         Start       Sites         Sites       Sites         Sites       Sites | FTP Authorization Mode Users Anonymous Users Add Allow Authorization Ru Allow access to this conte All Allow access to this conte All Allows Specified roles or users Example: Admins, Gue Specified users: test Example: User1, User2 Permissions | Roles Roles | Permissions<br>Read<br>? | ×   | Actions<br>Add Allow Rule<br>Add Deny Rule<br>Edit Feature Settings<br>Help |
|                                                                                                    | ☑ Read<br>☑ Write                                                                                                    |                                                                                                    | OK Can                   | cel |                                                                             |
|                                                                                                    | Features View 💦 Content View                                                                                                    |                                                                                                    |                          |     |                                                                             |
| Configuration: 'applicationHost.config'                                                                                                    |                                                                                                    |                                                                                                    |                          |     | •                                                                           |

| Image: Image: Image | View                                                                                                    |                  |                                                                                                    |                                 |           | 1.—.           | D | , |
|----------------------------------------------------------------------------------------------------|----------------------------------------------------------------------------------------------------|------------------|----------------------------------------------------------------------------------------------------|---------------------------------|-----------|----------------|---|---|
| → ~ ↑ 📙 > Th                                                                                                    | is PC → Local Disk (C:) → inetpub                                                                                                    |                  |                                                                                                    | ~                               | Ō         | Search inetpub |   |   |
| 1 Quid annu                                                                                                    | Name                                                                                                    | Date modified    | Туре                                                                                                    | Size                            |           |                |   |   |
| P Quick access                                                                                                    | custerr                                                                                                    | 08.10.2022 00:41 | File folder                                                                                                    |                                 |           |                |   |   |
| Desktop 🖈                                                                                                    | ftproot                                                                                                    | 24.10.2022 05:41 | File folder                                                                                                    |                                 |           |                |   |   |
| Downloads 🖈                                                                                                    | history                                                                                                    | 24.10.2022 05:39 | File folder                                                                                                    |                                 |           |                |   |   |
| 🗄 Documents 🛛 🖈                                                                                                    | logs                                                                                                    | 08.10.2022 00:47 | File folder                                                                                                    |                                 |           |                |   |   |
| 🛛 Pictures 🛛 🖈                                                                                                    | temp                                                                                                    | 08.10.2022 00:41 | File folder                                                                                                    |                                 |           |                |   |   |
| async-1                                                                                                    | www.root                                                                                                    | 12.10.2022 02:08 | File folder                                                                                                    |                                 |           |                |   |   |
| async-2                                                                                                    | ftproot Properties                                                                                                    | ×                |                                                                                                    |                                 |           |                |   |   |
| Cacilita                                                                                                    | inproterropenies                                                                                                    |                  | Permissions for ftproo                                                                                           | t                               |           | ×              |   |   |
| <sup>†</sup> Network                                                                                                    | CREATOR OWNER  CREATOR OWNER  CREAT | Administrators)  | CREATOR OWNER     CREATOR OWNER     SYSTEM     Administrators (WIN-3     Users (WIN-3FRKIOV     TrustedInstaller | FRKIOVO1IR\Admi<br>i01IR\Users) | nistrator | s)             |   |   |
|                                                                                                    | Full control                                                                                                    | ^                |                                                                                                    | Add                             |           | Remove         |   |   |
|                                                                                                    | Modify                                                                                                    | P                | ermissions for Users                                                                                             | A                               | low       | Deny           |   |   |
|                                                                                                    | Head & execute                                                                                                    |                  | Full control                                                                                                    |                                 |           | □ <u>^</u>     |   |   |
|                                                                                                    | Read                                                                                                    |                  | Modify                                                                                                    |                                 | 245       |                |   |   |
|                                                                                                    | Write                                                                                                    | ~                | Read & execute                                                                                                   |                                 |           |                |   |   |
|                                                                                                    | For special permissions or advanced set<br>click Advanced.                                                                                                    | ings. Advanced   | List folder contents<br>Read                                                                                     |                                 |           |                |   |   |
|                                                                                                    | ОК                                                                                                    | Cancel           |                                                                                                    | OK Can                          | cel       | Apply          |   |   |

Here we will go to the properties of the root folder in order to give the rights to the users:

Finally, we can test the upload of the file to the server. Everything is going as it should!

| 🔁 test@10.130.25.29 -                                                                                                    | FileZilla                                                                                                    |                                                                |          |                        |                                |                   |
|----------------------------------------------------------------------------------------------------|----------------------------------------------------------------------------------------------------|----------------------------------------------------------------|----------|------------------------|--------------------------------|-------------------|
| <u>File Edit View Tra</u>                                                                                                    | nsfer <u>S</u> erver <u>B</u> ookmarks <u>H</u> elp                                                                                                    |                                                                |          |                        |                                |                   |
|                                                                                                    | 🏧 🕄 🕼 😂 🗽 🗊 🖾                                                                                                    | S &                                                            |          |                        |                                |                   |
| Host: 10.130.25.29                                                                                                    | Username: test Pass <u>w</u>                                                                                                    | ord: Port: Quickconnec                                         |          |                        |                                |                   |
| Local site: C\Users\jow                                                                                                    | vad\Desktop\Jowa\HES\Infra and Netw<br>→ Infra and Networks<br>Upload<br>Add files to queue<br>Open<br>Edit<br>Create directory<br>Create directory and enter it<br>Refresh                                           | orks\Software\ ra and network Last modified                    |          | Remote site: /         | Filesize Filetype Last modifi  | Permissi Owner/Gr |
| Cisco Packet Tri                                                                                                    | Delete                                                                                                    | 24.09.2022 14:                                                 |          | 늘 Joa                  | File folder 24.10.2022         |                   |
| FileZilla Client.                                                                                                    | Rename                                                                                                    | 19.10.2022 09:                                                 |          |                        |                                |                   |
| Wireshark - Shortcu                                                                                                    | . 1571 Shortcut                                                                                                    | 04.10.2022 18                                                  |          |                        |                                |                   |
| Selected 1 file. Total size                                                                                                    | e: 1 008 bytes                                                                                                    |                                                                |          | 1 directory            |                                |                   |
| Server/Local file                                                                                                    | Dir Remote file                                                                                                    | Size Priority Time Reason                                      |          | ,                      |                                |                   |
| 10.130.25.29                                                                                                    |                                                                                                    |                                                                |          |                        |                                |                   |
| C:\Users\jowad\Des                                                                                                    | s>> /ex-ch6.pptx 1-                                                                                                    | 48 052 Normal 24.10.2022 13:48:30 Could not start              | transfer |                        |                                |                   |
| Queued files Fail                                                                                                    | led transfers (25) Successful transfers                                                                                                    | s (3)                                                          |          |                        |                                |                   |
| Host: 10.130.25.29                                                                                                    | Username: test Passy                                                                                                    | word: ••••••• Port: Quickconne                                 | ct 💌     |                        |                                |                   |
| Status: Connection es<br>Status: Insecure serve<br>Status: Logged in<br>Status: Statting uploa<br>Status: Filt transfer su<br>Status: Filt transfer su<br>Status: Directory listin | tablished, waiting for welcome messag<br>r, it does not support FIP over TLS.<br>Id of C:\Users\jowad\Desktop\Jowa\HB<br>(ccessful, transferred 1 008 bytes in 1 sec<br>ectory listing of "/"<br>gg of "/" successful | ge<br>SS\Infra and Networks\Software\PuTTY (64-bit).Ink<br>ond |          |                        |                                |                   |
| Local site: C:\Users\jov                                                                                                    | vad\Desktop\Jowa\HES\Infra and Netv                                                                                                    | vorks\Software\                                                |          | Remote site: /         |                                |                   |
|                                                                                                    | → FTP<br>→ HTTP<br>→ IIS<br>→ IP<br>Prochains sujets de TP In<br>→ Software<br>₩ Windows FTP                                                                                                    | nfra and network                                               |          | Joa                    |                                |                   |
| Filename                                                                                                    | Filesize Filetype                                                                                                    | Last modified                                                  |          | Filename               | Filesize Filetype Last modifi. | . Permissi Owner  |
| Cisco Packet Tracer                                                                                                    | 1325 Shortcut                                                                                                    | 24.09.2022 14:                                                 |          | PuTTY (64-bit).lnk     | 1008 Shortcut 24.10.2022 .     |                   |
| FileZilla Client.Ink                                                                                                    | 1934 Shortcut                                                                                                    | 19.10.2022 09:                                                 |          | aol 📒 Joa              | File folder 24.10.2022 .       |                   |
| Wireshark - Shortcu                                                                                                    | . 1008 Shortcut<br>                                                                                                    | 04.10.2022 18:<br>04.10.2022 18:                               |          |                        |                                |                   |
| Selected 1 file Total size                                                                                                    | e: 1008 bytes                                                                                                    |                                                                |          | 1 file and 1 directory | Total size: 1008 bytes         |                   |
| servered i me. rotal size                                                                                                    |                                                                                                    |                                                                |          | I me and i directory.  | ista sizer root sytes          |                   |

## Insulation

Isolation is a very good method of giving a user specific rights to folders belonging to them.

| 1   | Internet Information Services (IIS) Manager |           |                                     | <u> </u>     |
|-----|---------------------------------------------|-----------|-------------------------------------|--------------|
| G   | 🛃 Computer Management                       |           |                                     | – 🗆 ×        |
|     | File Action View Help                       |           |                                     |              |
| F   | 🗢 🔿 🙍 🐹 🔛 📑 🛃                               |           |                                     |              |
| 6   | Ecomputer Management (Local Name            | Full Name | Description                         | Actions      |
| ~   | V 👔 System Tools                            | or        | Built-in account for administering  | Users 🔺      |
| ~   | > lask scheduler                            | o         | A user account managed by the s     | More Actions |
|     | > 👸 Shared Folders                          | tect      | Built-in account for guest access t | test1        |
|     | Local Users and Groups     test             | test1 k   | test1                               | More Actions |
|     | Groups WDAGUtilit                           | y         | A user account managed and use      | More Actions |
|     | > (N) Performance                           |           |                                     |              |
|     | 🛔 Device Manager                            |           |                                     |              |
|     | V Storage                                   |           |                                     |              |
|     | Tisk Management                             |           |                                     |              |
|     | > 🛃 Services and Applications               |           |                                     |              |
|     |                                             |           |                                     |              |
|     |                                             |           |                                     |              |
|     |                                             |           |                                     |              |
|     |                                             |           |                                     |              |
|     |                                             |           |                                     |              |
|     |                                             |           |                                     |              |
|     |                                             |           |                                     |              |
|     |                                             |           |                                     |              |
|     |                                             |           |                                     |              |
|     |                                             |           |                                     |              |
|     |                                             |           |                                     |              |
|     |                                             |           |                                     |              |
|     |                                             |           |                                     |              |
|     |                                             |           |                                     |              |
| <   | < >                                         |           |                                     |              |
| Rei |                                             |           |                                     |              |

We add a second user "test1" with read and write rights.

| Connections                                                                                                    | -                            |                                                                                                    |             |     | Actions                                                                              |
|----------------------------------------------------------------------------------------------------|------------------------------|----------------------------------------------------------------------------------------------------|-------------|-----|--------------------------------------------------------------------------------------|
| Consections     Consections     Consectio | FT<br>Mode<br>Allow<br>Allow | TP Authorization Rules  Lisers  Roles  Edit Allow Authorization Rule  Allow access to this content to:  All Users  All Anonymous Users  Specified roles or user groups:  Example: Admins, Guests  Specified users:  test1 Example: User1, User2  Permissions  Read Write | Dermissions | ? X | Add Allow Rule<br>Add Deny Rule<br>Edit Feature Settings<br>Edit<br>Remove<br>R Help |

#### We create a specific folder for him.

| i v iftproot<br>File Home Share                                                                                                    | View                                                                                                    |                                        |                                                                                                  |                     |      |   | - D            | ×<br>~ ( |
|----------------------------------------------------------------------------------------------------|----------------------------------------------------------------------------------------------------|----------------------------------------|--------------------------------------------------------------------------------------------------|---------------------|------|---|----------------|----------|
| ← → ~ ↑ 🖬 > Th                                                                                                    | $\leftarrow$ $\rightarrow$ $\checkmark$ $\uparrow$ $\square$ > This PC > Local Disk (C:) > inetpub > ftproot > |                                        |                                                                                                  |                     |      |   |                |          |
| Quick access Quick access Quic | Name  View Sort by Group by                                                                                    | >>>>>>>>>>>>>>>>>>>>>>>>>>>>>>>>>>>>>> | Date modified<br>24.10.2022 05:53                                                                | Type<br>File folder | Size | 0 | Search rtproot | تر       |
| <ul> <li>DVD Drive (D:) SSS_X6</li> <li>Network</li> </ul>                                                                                                    | Refresh<br>Customize this folder<br>Paste<br>Paste shortcut<br>Undo Rename<br>Give access to                   | Ctrl+Z                                 |                                                                                                  |                     |      |   |                |          |
|                                                                                                    | Properties                                                                                                    | >                                      | Forder<br>Shortcut<br>Bitmap image<br>Rich Text Document<br>Text Document<br>Compressed (zipped) | Folder              |      |   |                |          |

And now we can define that users will have direct access to the folder with the same name as the user account when they login.

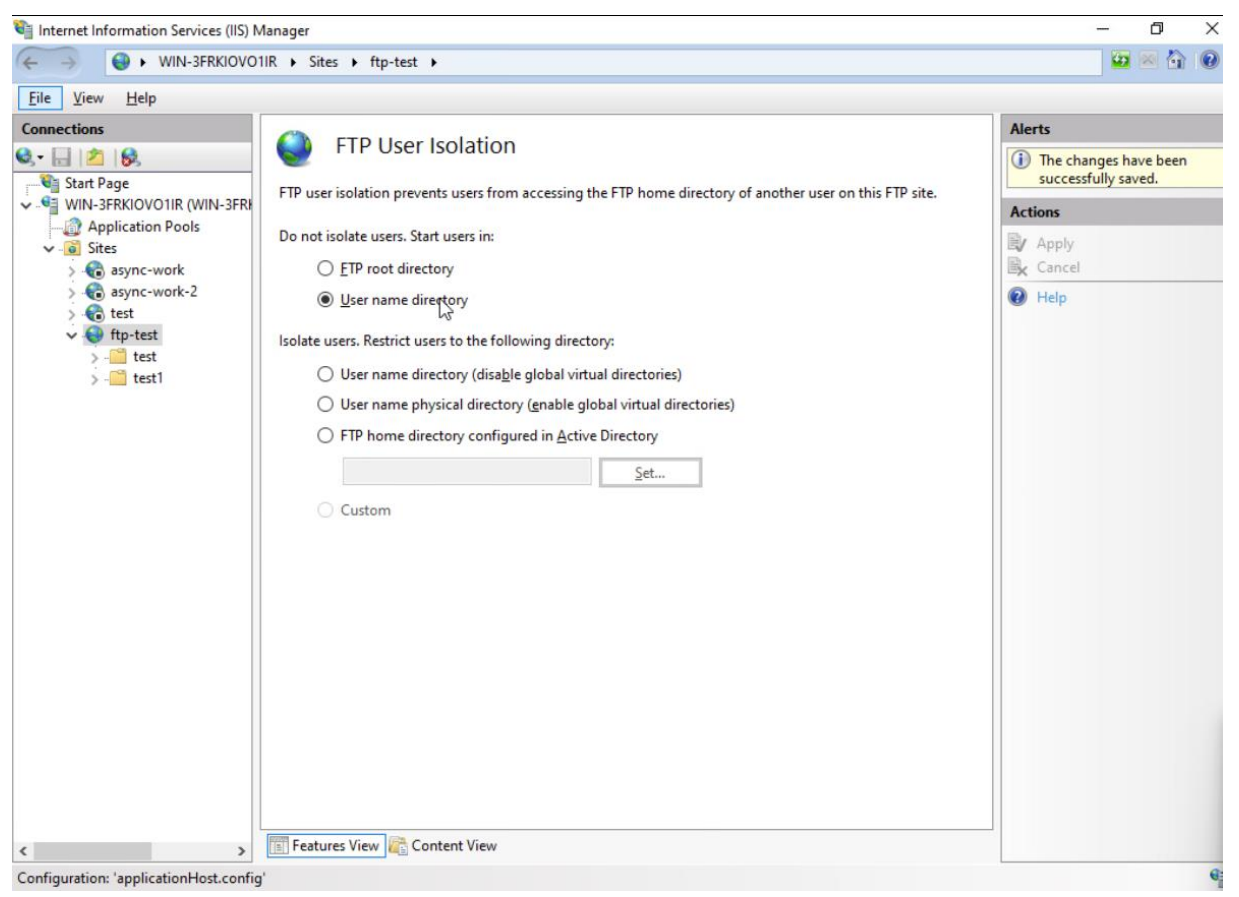

For the following configuration you have to pay attention to the tree structure on the left of the picture. We give rights to one user and deny access to the other folder.

| Internet Information Services (IIS) N                | Manager       | the tart & tart &   |          |             | - 0 ×                 |
|------------------------------------------------------|---------------|---------------------|----------|-------------|-----------------------|
| File View Help                                       | int v sites i |                     |          |             |                       |
| Connections                                          |               |                     |          |             | Actions               |
|                                                      | FT FT         | P Authorizatio      | on Rules |             | Add Allow Rule        |
| Start Page                                           | Mode          | Users               | Roles    | Permissions | Add Deny Rule         |
| VIN-3FRKIOVO1IR (WIN-3FR                             | Deny          | test1               |          | Read, Write | Edit Feature Settings |
| ✓ Sites                                              | Allow         | Anonymous Users     |          | Read        | Edit                  |
| > 🔞 async-work                                       | Allow         | test                |          | Read, Write | × Remove              |
| > Carl async-work-2                                  |               |                     |          |             | 😧 Help                |
| 🗸 🌍 ftp-test                                         |               |                     |          |             |                       |
| > - itest                                            |               |                     |          |             |                       |
|                                                      |               |                     |          |             |                       |
|                                                      |               |                     |          |             |                       |
|                                                      |               |                     |          |             |                       |
|                                                      |               |                     |          |             |                       |
|                                                      |               |                     |          |             |                       |
|                                                      |               |                     |          |             |                       |
|                                                      |               |                     |          |             |                       |
|                                                      |               |                     |          |             |                       |
|                                                      |               |                     |          |             |                       |
|                                                      |               |                     |          |             |                       |
|                                                      |               |                     |          |             |                       |
|                                                      |               |                     |          |             |                       |
|                                                      |               |                     |          |             |                       |
|                                                      |               |                     |          |             |                       |
|                                                      |               |                     |          |             |                       |
| < >                                                  | Features V    | /iew 🕂 Content View |          |             |                       |
| Configuration: 'applicationHost.config               | ŕ             |                     |          |             | G                     |
| 1 Internet Information Services (IIS)                | lanager       |                     |          |             | – 0 ×                 |
| ← → WIN-3FRKIOV01                                    | 11R + Sites I | ftp-test + test1    | •        |             | 📴 🐼 🟠 🔞               |
| File View Help                                       |               |                     |          |             |                       |
| Connections                                          |               |                     |          |             | Actions               |
| Q- []  2  8                                          | FT 📔          | P Authorizatio      | on Rules |             | Add Allow Rule        |
| Start Page                                           | Mode          | Users               | Roles    | Permissions | Add Deny Rule         |
| VIN-3FRKIOVO1IR (WIN-3FR                             | Deny          | test N              | Notes    | Read, Write | Edit Feature Settings |
| <ul> <li>Application Pools</li> <li>Sites</li> </ul> | Allow         | test1 43            |          | Read, Write | Edit                  |
| > 🔞 async-work                                       | Allow         | Anonymous Users     |          | Read        | 🗙 Remove              |
| > Casync-work-2                                      |               |                     |          |             | 😧 Help                |
| v 😝 ftp-test                                         |               |                     |          |             |                       |
| > 🧰 test                                             |               |                     |          |             |                       |
| > - test1                                            |               |                     |          |             |                       |
|                                                      |               |                     |          |             |                       |
|                                                      |               |                     |          |             |                       |
|                                                      |               |                     |          |             |                       |
|                                                      |               |                     |          |             |                       |
|                                                      |               |                     |          |             |                       |
|                                                      |               |                     |          |             |                       |
|                                                      |               |                     |          |             |                       |
|                                                      |               |                     |          |             |                       |
|                                                      |               |                     |          |             |                       |
|                                                      |               |                     |          |             |                       |
|                                                      |               |                     |          |             |                       |
|                                                      |               |                     |          |             |                       |
|                                                      |               |                     |          |             |                       |
|                                                      |               |                     |          |             |                       |
|                                                      |               |                     |          |             |                       |
|                                                      | THE French I  | Cont 100            |          |             |                       |
| < >>                                                 | Features V    | liew 🔀 Content View |          |             |                       |

# Download a file

To download a file you need to open a first PuTTY session with the necessary connection information:

| <pre>PuTTY Configuration ? * Category:</pre>                                                                                                    | <pre>PuTTY Configuration ? X Category:</pre>                                                                                                    | <pre>PuTTY Configuration ? X Category:</pre>                                                                                                    | PuTTY Configuration ? X Category: Image: Logging Features Window Sectify the destination you want to connect to Host Name (or IP address) Port 10:10:25:29 21 Connection type: SSH Secial Other: Raw Image: Connection type: SSH Secial Other: Raw Image: Connection type: Connection type: SSH Secial Other: Raw Image: Connection type: Connection type: Connection type: Connection type: Connection type: Connection type: Connection type: Connection type: Connection type: Connection type: Connection type: Connection type: Connection type: Connection type: Connection type: Connection: Default Settings Load Saye Default Settings Load Close window on egit Only on clean exit About Help Qpen Cancel Witherticate Introcosoft FTP Service Ser anonymous Sol Anonymous access allowed, send identity (e-mail name) as password. Sol User logged in.                                                                                                    | PuTTY Configuration       ? ×         Category:       Basic options for your PuTTY session         Logging       Besic options for your want to connect to         Host Mame (or IP address)       Port         Beil       Connection type:         Window       System         Appearance       System         Beil       Connection type:         Colours       Connection type:         Colours       System         Connection       Serial         Data       Peroxy         SSH       Serial         Close window on exit       Qpen         Close window on exit       Only on clean exit         About       Help       Qpen         Querne       Cancel         20       Microsoft FTP Service         Ser anonymous       access allowed, send identity (e-mail name) as password.         230       User logged in.                                                                                                    | PuTTY Configuration        ?         ×             Category:           Basic options for your PuTTY session             Keyboard           Basic options for your PuTTY session             Keyboard           Specify the destination you want to connect to             Host Name (or IP address)           Port             Behaviour           Connection type:             Connection type:           Connection type:             Colours           Coad, save or delete a stored session             Colours           Saved Sessions             Connection           Default Settings             Proxy           Default Settings             Proxy           Default Settings             Serial           Load, save or delete a stored session             SuPDUP           Close window on exit             About           Help              About           Help             20 Microsoft FTP Service              Biser anonymous            <                                                                                                    | <pre>PuTTY Configuration ? X Category:     Logging     Logging     Basic options for your PuTTY session     Specify the destination you want to connect to     Host Name (or IP address)    Port     Host Name (or IP address)    Port     Bell     Features     Colours     Colours     Colours     Saved Sessions     Load, save or delete a stored session     Saved Sessions     Colours     Colours     Solection     Data     Proxy     SSH     Serial     Telnet     Riogin     SUPDUP     Close window on exit     Only on clean exit     Adways     Nevee     Only on clean exit     Adways     Nevee     Only on clean exit     Adways     Nevee     Only on clean exit     Saved Sessions     Saved Sessions     Saved Session     Saved Session</pre>                                                                                                    | 🕵 PuTTY Configuration                                                                                                    |                                |                        |                |   |
|----------------------------------------------------------------------------------------------------|----------------------------------------------------------------------------------------------------|----------------------------------------------------------------------------------------------------|----------------------------------------------------------------------------------------------------|----------------------------------------------------------------------------------------------------|----------------------------------------------------------------------------------------------------|----------------------------------------------------------------------------------------------------|----------------------------------------------------------------------------------------------------|--------------------------------|------------------------|----------------|---|
| Category:         Session         Logging         Ferminal         Keyboard         Bell         Features         Owner         Window         Appearance         Behaviour         Translation         Selection         Colours         Connection type:         Load, save or delete a stored session         Selection         Colours         Connection         Proxy         SSH         Serial         Telnet         Rlogin         SUPDUP         Close window on exit         Only on clean exit         About       Help         Qpen       Qancel           wtthenticate       10.130.25.29 - PuTTY           10.130.25.29 - PuTTY           20 Microsoft FTP Service         Isser anonymous         31 Anonymous access allowed, send identity (e-mail name) as password.         30 User logged in.                                                                                                    | Category:<br>Logging<br>Terminal<br>Keyboard<br>Bell<br>Features<br>Window<br>Appearance<br>Behaviour<br>Translation<br>Selection<br>Colours<br>Connection type:<br>Data<br>Proxy<br>SSH<br>Selection<br>Colours<br>Connection<br>Default Settings<br>Load<br>Save or delete a stored session<br>Saveg d Sessions<br>Colours<br>Colours<br>Connection<br>Default Settings<br>Load<br>Save<br>Default Settings<br>Load<br>Save<br>Delete<br>Rlogin<br>SUPDUP<br>Close window on exit<br>About<br>Help<br>Qpen<br>Cancel<br>Wincosoft FTP Service<br>Ser anonymous<br>31 Anonymous access allowed, send identity (e-mail name) as password.<br>About I logged in.                                                                                                    | Category:<br>Logging<br>Terminal<br>Keyboard<br>Bell<br>Features<br>Window<br>Bell<br>Connection type:<br>Connection type:<br>Connection type:<br>SSH Segial Other: Raw<br>Connection type:<br>Codewise<br>Colours<br>Colours                                                                                                    | Category:<br>Clogging<br>Terminal<br>Keyboard<br>Bell<br>Features<br>Window<br>Appearance<br>Behaviour<br>Translation<br>Colours<br>Connection<br>Default Settings<br>Default Settings<br>Load<br>Save or delete a stored session<br>Saved Sessions<br>Connection<br>Default Settings<br>Load<br>Proxy<br>SSH<br>Serial<br>Telnet<br>Rlogin<br>SUPDUP<br>Close window on exit<br>Only on clean exit<br>Advays<br>Never<br>Only on clean exit<br>Minthenticate<br>Microsoft FTP Service<br>Ser anonymous<br>20 Microsoft FTP Service<br>Ser anonymous<br>S1 Anonymous access allowed, send identity (e-mail name) as password.<br>20 User logged in.                                                                                                    | Category:<br>Logging<br>Ferminal<br>Keyboard<br>Bell<br>Features<br>Window<br>Appearance<br>Behaviour<br>Translation<br>Data<br>Proxy<br>SSH<br>Secial<br>Colours<br>Colours<br>Colours<br>Colours<br>Colours<br>Connection type:<br>Uad, save or delete a stored session<br>Saved Sessions<br>Load<br>Default Settings<br>Load<br>Default Settings<br>Load<br>Default Settings<br>Load<br>Default Settings<br>Load<br>Default Settings<br>Load<br>Default Settings<br>Load<br>Default Settings<br>Load<br>Default Settings<br>Load<br>Default Settings<br>Load<br>Default Settings<br>Load<br>Default Settings<br>Load<br>Save<br>Default Settings<br>Load<br>Default Settings<br>Load<br>Default Settings<br>Load<br>Default Settings<br>Load<br>Default Settings<br>Load<br>Close window on exit<br>Always<br>Nerver<br>Only on clean exit<br>Always<br>Close window on exit<br>Always<br>Nerver<br>Only on clean exit<br>Altonymous access allowed, send identity (e-mail name) as password.<br>Default Settings<br>Load<br>Default Settings<br>Load<br>Default Settings<br>Load<br>Default Settings<br>Load<br>Default Settings<br>Load<br>Default Settings<br>Load<br>Default Settings<br>Load<br>Default Settings<br>Load<br>Default Settings<br>Load<br>Default Settings<br>Load<br>Default Settings<br>Load<br>Default Settings<br>Load<br>Default Settings<br>Load<br>Default Settings<br>Default Settings<br>De                                                                                                    | Category:<br>Logging<br>Ferminal<br>Keyboard<br>Bell<br>Features<br>Window<br>Appearance<br>Behaviour<br>Translation<br>Colours<br>Connection type:<br>Uad, save or delete a stored session<br>Section<br>Colours<br>Connection<br>Data<br>Proxy<br>SSH<br>Serial<br>Telnet<br>Rlogin<br>SUPDUP<br>Close window on exit<br>Only on clean exit<br>Always<br>Never<br>Only on clean exit<br>Always<br>Never<br>Only on clean exit<br>Always<br>Never<br>Only on clean exit<br>Always<br>Never<br>Only on clean exit<br>Always<br>Ser anonymous<br>SI Anonymous access allowed, send identity (e-mail name) as password.<br>20 User logged in.                                                                                                    | Category:<br>Logging<br>Ferminal<br>Host Name (or IP address)<br>Port<br>Host Name (or IP address)<br>Port<br>Host Name (or IP address)<br>Port<br>Host Name (or IP address)<br>Port<br>Host Name (or IP address)<br>Port<br>Sell<br>Colours<br>Colours                                              |                                                                                                    |                                |                        | ? ×            |   |
| Session Basic options for your PuTTY session   Logging Specify the destination you want to connect to   Host Name (or IP address) Port   Beil Peatures   Window SSH   Appearance SSH   Behaviour Connection type:   Translation Save or delete a stored session   Selection Save or delete a stored session   Colours Connection type:   Data Default Settings   Proxy Serial   Teinet Rlogin   Rlogin Suppup   Close window on exit Only on clean exit   About Help   Open Cancel   uthenticate  10.130.25.29 - PuTTY  - 20 Microsoft FTP Service rear anonymous 31 Anonymous access allowed, send identity (e-mail name) as password. 30 User logged in.                                                                                                    | Session       Basic options for your PuTTY session         Logging       Specify the destination you want to connect to         Host Name (or IP address)       Port         Bell       Features         Window       SSH         Appearance       SSH         Behaviour       Connection type:         Translation       Load, save or delete a stored session         Selection       Saved Sessions         Colours       Data         Proxy       Serial         Telnet       Rlogin         SUPDUP       Close window on exit         About       Help         Qpen       Cancel                                                                                                    | Session Basic options for your PuTTY session   Logging Specify the destination you want to connect to   Host Name (or IP address) Port   Bell Connection type:   Appearance SSH   Behaviour Connection type:   Translation Save or delete a stored session   Selection Save or delete a stored session   Colours Load, save or delete a stored session   Serial Load   Proxy SSH   Serial Load   Suppup Close window on exit   About Help   Qpen Cancel   Authenticate  20 Microsoft FTP Service 331 Anonymous access allowed, send identity (e-mail name) as password. 331 Anonymous access allowed, send identity (e-mail name) as password.                                                                                                    | Session       Basic options for your PuTTY session         Logging       Specify the destination you want to connect to         Keyboard       Bell         Features       Connection type:         Window       SSH         Selection       Save or delete a stored session         Selection       Save or delete a stored session         Colours       Load, save or delete a stored session         Serial       Default Settings         Proxy       Serial         Support       Close window on exit         About       Help         Qpen       Cancel         Authenticate       10.130.25.29 - PuTTY         10.130.25.29 - PuTTY       -         20 Microsoft FTF Service       10.130.25.29 - PuTY         Ser anonymous       301 Anonymous access allowed, send identity (e-mail name) as password.         230 User logged in.       -                                                                                                    | Session       Basic options for your PuTTY session         Logging       Specify the destination you want to connect to         HostName (or IP address)       Port         Bell       Connection type:         Window       SSH       Serial         Appearance       Selection         Saved Sessions       Connection type:         Connection       Default Settings         Proxy       Serial         Telnet       Rlogin         Suppup       Close window on exit         Open       Cancel                                                                                                    | Basic options for your PuTTY session         Logging         Terminal         Keyboard         Bell         Features         Window         Appearance         Behaviour         Translation         Secietion         Connection type:         Connection type:         Connection         Data         Proxy         Secietion         Secietion         Secietion         SupPDUP         Close window on exit         About       Help         Qpen       Cancel    Authenticate          Image: Image: Imag                                                                                                    | Session       Basic options for your PuTTY session         Logging       Feminal         Keyboard       Specify the destination you want to connect to         Host Name (or IP address)       Port         Bell       Connection type:         Yeatures       SSH         Serial       Other:         Rlogin       Serial         Telnet       Rlogin         SUPDUP       Close window on exit         About       Help         Qpen       Qancel    Authenticate           10.130.25.29 - PuTTY       - (1)                                                                                                    | Category:                                                                                                    |                                |                        |                |   |
| Logging<br>Terminal<br>→ Keyboard<br>Bell<br>→ Features<br>Window<br>→ Appearance<br>Behaviour<br>→ Translation<br>Selection<br>→ Colours<br>Connection<br>→ Colours<br>Connection<br>→ Colours<br>Connection<br>→ Colours<br>Connection<br>→ Colours<br>Connection<br>→ Colours<br>Connection<br>→ Default Settings<br>↓ Load, save or delete a stored session<br>Savged Sessions<br>↓ Load, save or delete a stored session<br>Savged Sessions<br>↓ Load, save or delete a stored session<br>Savged Sessions<br>↓ Load<br>↓ Settings<br>↓ Load<br>↓ Savge<br>↓ Default Settings<br>↓ Load<br>↓ Savge<br>↓ Default Settings<br>↓ Default Settings<br>↓ Default                                                                                                    | Logging       Specify the destination you want to connect to         Host Name (or IP address)       Port         Host Name (or IP address)       Port         Features       Connection type:         Window       SSH         Selection       SSH         Colours       Connection type:         Colours       Load, save or delete a stored session         Colours       Selection         Connection       Data         Proxy       SsH         Seletings       Load         Close window on exit       Delete         About       Help       Open         Close window on exit       Only on clean exit         About       Help       Open         Quence       Cancel         Withenticate       10.130.25.29 - PuTTY         20       Microsoft FTP Service         Iser anonymous       access allowed, send identity (e-mail name) as password.         ass password       10.0 User logged in.                                                                                                    | Logging   Terminal   Keyboard   Bell   Features   Window   Appearance   Behaviour   Translation   Selection   Colours   Connection   Data   Proxy   Selection   Colours   Connection   Data   Proxy   Selection   Selection   Connection   Data   Proxy   Selection   Serial   Teinet   Rlogin   SUPDUP   Close window on exit   About   Help   Open   Cancel   Authenticate  20 Microsoft FTP Service 10:130:25:29 - PuTTY  20 Microsoft FTP Service Ser anonymous 301 Anonymous access allowed, send identity (e-mail name) as password. 20 User logged in.                                                                                                    | Logging   Terminal   Keyboard   Bell   Features   Window   Appearance   Behaviour   Translation   Selection   Colours   Colours   Colours   Data   Proxy   SsH   Serial   Telnet   Rlogin   SUPDUP   Close window on exit   About   Help   Qpen   Cancel   10.130.25.29 - PuTTY – C 21 220 Microsoft FTP Service asses allowed, send identity (e-mail name) as password. 230 User logged in.                                                                                                    | Logging   Terminal   Keyboard   Bell   Features   Window   Appearance   Behaviour   Load, save or delete a stored session   Selection   Colours   Colours   Colours   Data   Proxy   SSH   Serial   Telnet   Rigin   SUPDUP   Close window on exit   About   Help   Open   Cancel   Atways Neveel Only on clean exit    Atways Neveel Only on clean exit                                                                                                    | Logging   Terminal   Keyboard   Bell   Features   Window   Appearance   Behaviour   Translation   Selection   Colours   Connection   Data   Proxy   SSH   Serial   Telenet   Rlogin   SUPDUP   Close window on exit Only on clean exit About Help Qpen Cancel Atways Never Only on clean exit About Help Qpen Cancel Cancel Attractage Support Consection Consection Support Close window on exit Only on clean exit About Help Qpen Cancel Cancel Attractage Support Consection Consection Cancel Attractage Support Close window on exit Only on clean exit About Help Qpen Cancel Cancel                                                                                                    | Logging<br>Terminal<br>Keyboard<br>Bell<br>Features<br>Window<br>Appearance<br>Behaviour<br>Translation<br>Selection<br>Colours<br>Connection type:<br>QSH Segial Ogher: Raw<br>Selection<br>Connection type:<br>Load save or delete a stored session<br>Saved Sessions<br>Connection<br>Default Settings<br>Load<br>Saye<br>Default Settings<br>Load<br>Saye<br>Saye<br>Saye | Session                                                                                                    | Basic optio                    | ns for your PuTTY se   | ssion          |   |
| Image: Selection       Post         Colours       Connection type:         Selection       Colours         Connection       Default Settings         Load, save or delete a stored session       Save         Selection       Colours         Colours       Load, save or delete a stored session         Selection       Colours         Connection       Default Settings         Proxy       SsH         Serial       Telnet         Rlogin       SupPDUP         Close window on exit       Qpen         About       Help       Qpen         Close structure       Only on clean exit         About       Help       Qpen         Close structure       Serial         31 Anonymous access allowed, send identity (e-mail name) as password.         30 User logged in.                                                                                                    | Image: Second Stress       Host Name (or IP address)       Port         Image: Second Stress       Port       10.130.25.29       21         Connection type:       SSH       Secial       Other: Raw         Translation       Save or delete a stored session       Save or delete a stored session         Selection       Connection type:       Load, save or delete a stored session         Colours       Connection       Default Settings       Load         Proxy       SSH       Save or delete a stored session       Save or delete a stored session         Secial       Proxy       Default Settings       Load         SUPDUP       Close window on exit       Qpen       Cancel         About       Help       Qpen       Cancel         wtthenticate       10.130.25.29 - PuTTY       -       C         20 Microsoft FTP Service       ser anonymous       31 Anonymous access allowed, send identity (e-mail name) as password.       ass password         30 User logged in.       -       -       -                                                                                                    | Host Name (or IP address) Port   Peatures Port   10.130.25.29 21   Connection type: SSH   Selection SSH   Colours Colours   Colours Saved Sessions   Connection Default Settings   Proxy Serial   Telnet Rlogin   SUPDUP Close window on exit   About Help   Qpen Qancel   Authenticate  Post 10.130.25.29 - PuTry - Cancel   Only crosoft FTP Service   Ser anonymous access allowed, send identity (e-mail name) as password.   20 User logged in.                                                                                                    | Image: Second Second                                      | Host Name (or IP address) Port   Peatures Other:   Window Appearance   Behaviour SSH   Translation Colours   Colours Colours   Colours Colours   Data Proxy   SSH Serial   Telnet Rlogin   SUPDUP Close window on exit   About Help   Qpen Cancel   Authenticate  20 Microsoft FTP Service 101 30.25.29 - PuTTY  20 Microsoft FTP Service 103 Anonymous access allowed, send identity (e-mail name) as password. 20 User logged in.                                                                                                    | Image: Selection       Port         Image: Selection       SSH         Selection       Save or delete a stored session         Selection       Save or delete a stored session         Selection       Save or delete a stored session         Selection       Save or delete a stored session         Selection       Save or delete a stored session         Selection       Save or delete a stored session         Selection       Save or delete a stored session         Serial       Tennet         Rlogin       SUPDUP         Close window on exit       Delete         About       Help       Qpen         Cancel       Withenticate         #       10.130.25.29 - PuTY       -         C20       Microsoft FTP Service       Save or delete indicating indicating                                                                                                    | Keyboard   Bell   Features   Window   Appearance   Behaviour   Connection type:   SSH   Selection   Colours   Connection   Data   Proxy   SSH   Serial   Telnet   Rlogin   SUPDUP   Close window on exit   About   Help   Qpen   Cancel   Authenticate  10.130.25.29 - PuTY  Close vindow on exit Only on clean exit 220 Microsoft FTP Service Isser anonymous 331 Anonymous access allowed, send identity (e-mail name) as password. 300 User logged in.                                                                                                    | Logging                                                                                                    | Specify the destination        | you want to connect to | )              |   |
| Beil   Features   Window   Appearance   Behaviour   Translation   Selection   Colours   Colours   Connection   Data   Proxy   SSH   Selection   Data   Proxy   SSH   Data   Proxy   Selection   Colours   Connection   Data   Proxy   SSH   Serial   Teinet   Rlogin   SUPDUP   Close window on exit   Only on clean exit   About   Help   Open   Cancel         About   Help   Open   Cancel         About Help Open Cancel     Always Never Only on clean exit Only on clean exit Open Cancel  Cancel Open Cancel Open Cancel Open Cancel Open Cancel Open Cancel Open Cancel Open Cancel Open Cancel Open Cancel Open Cancel Open Cancel Open Cancel Open Cancel Open Cancel Open Cancel Open Cancel Open Cancel Open Cancel Open Cancel Open Cancel Open Cancel Open Cancel Open Cancel Open Open Cancel Open Open Open <td>Beil   Features   Window   Appearance   Behaviour   Translation   SSH   Selection   Colours   Connection   Data   Proxy   SSH   Serial   Telnet   Rlogin   SUPDUP   Close window on exit Only on clean exit Always Never Only on clean exit Always Never Only on clean exit Planter Output Default Settings Default Settings Default Settings Default Settings Default Settings Default Settings Default Settings Default Settings Default Settings Default Settings Default Settings Default Settings Default Settings Default Settings Default Settings Settin</td> <td>Beil   Features   Window   Appearance   Behaviour   Translation   Selection   Colours   Connection   Data   Proxy   SSH   Serial   Telnet   Rlogin   SUPDUP   Close window on exit Only on clean exit Always Neven Only on clean exit Always Neven Only on clean exit Always Neven Only on clean exit Close rance Wthenticate In 130.25.29 - PuTTY Consection Serial anonymous Closes allowed, send identity (e-mail name) as password. Say Dust logged in.</td> <td>Beil   Features   Window   Appearance   Behaviour   Translation   Setial   Colours   Colours   Colours   Colours   Data   Proxy   Serial   Telnet   Rlogin   SUPDUP   Close window on exit Open Cancel    wuthenticate In 10:30:25:29 - PuTTY – Cancel 20 Microsoft FTP Service Isser anonymous 31 Anonymous access allowed, send identity (e-mail name) as password. 30 User logged in.</td> <td>Beil   Features   Window   Appearance   Behaviour   Translation   Selection   Colours   Connection   Data   Proxy   SSH   Serial   Telnet   Rlogin   SUPDUP   Close window on exit Only on clean exit Always Never Only on clean exit About Help Qpen Cancel wthenticate In 10.130.25.29 - PuTTY Close state and provide the second second</td> <td>Beil   Features   Window   Appearance   Behaviour   Translation   Selection   Colours   Colours   Colours   Connection type:   Load, save or delete a stored session   Selection   Colours   Connection   Data   Proxy   Serial   Telnet   Rlogin   SUPDUP   Close window on exit   About   Help   Open   Cancel   wthenticate 10.130.25.29 - PuTTY 20 Microsoft FTP Service Iser anonymous 231 Anonymous access allowed, send identity (e-mail name) as password. 330 User logged in.</td> <td>Beil 10.130.25.29 21   Window Appearance   Behaviour   Translation   Selection   Colours   Connection   Data   Proxy   SSH   Serial   Telnet   Rlogin   SUPDUP   Close window on exit   Always   Never   Only on clean exit   Always Never Only on clean exit Always Never Only on clean exit Close window on exit Always Never Only on clean exit Close window on exit Always Never Only on clean exit Always Never Only on clean exit Always Never Only on clean exit Always Never Only on clean exit Always Never Only on clean exit Always Never Only on clean exit Always Never Only on clean exit Always Never Only on clean exit Always Never Only on clean exit Open Cancel Suther Close window on exit Always Never Only on clean exit Always Never Only on clean exit Always Never Only on clean exit Always Never Only on clean exit Always Never Only on clean exit Always Never Only on clean exit Only on clean exit Always Never Only on clean exit Only on clean exit Second close exit on the close exit on the close exit on the close exit on the close exit on the close exit on the close exit on the close exit on the close exit on the close exit on the close exit on the close exit on the close exit on the close exit on the close exit on the</td> <td>Keyboard</td> <td>Host <u>N</u>ame (or IP addr</td> <td>ess)</td> <td><u>P</u>ort</td> <td></td> | Beil   Features   Window   Appearance   Behaviour   Translation   SSH   Selection   Colours   Connection   Data   Proxy   SSH   Serial   Telnet   Rlogin   SUPDUP   Close window on exit Only on clean exit Always Never Only on clean exit Always Never Only on clean exit Planter Output Default Settings Default Settings Default Settings Default Settings Default Settings Default Settings Default Settings Default Settings Default Settings Default Settings Default Settings Default Settings Default Settings Default Settings Default Settings Settin                                                                                                    | Beil   Features   Window   Appearance   Behaviour   Translation   Selection   Colours   Connection   Data   Proxy   SSH   Serial   Telnet   Rlogin   SUPDUP   Close window on exit Only on clean exit Always Neven Only on clean exit Always Neven Only on clean exit Always Neven Only on clean exit Close rance Wthenticate In 130.25.29 - PuTTY Consection Serial anonymous Closes allowed, send identity (e-mail name) as password. Say Dust logged in.                                                                                                    | Beil   Features   Window   Appearance   Behaviour   Translation   Setial   Colours   Colours   Colours   Colours   Data   Proxy   Serial   Telnet   Rlogin   SUPDUP   Close window on exit Open Cancel    wuthenticate In 10:30:25:29 - PuTTY – Cancel 20 Microsoft FTP Service Isser anonymous 31 Anonymous access allowed, send identity (e-mail name) as password. 30 User logged in.                                                                                                    | Beil   Features   Window   Appearance   Behaviour   Translation   Selection   Colours   Connection   Data   Proxy   SSH   Serial   Telnet   Rlogin   SUPDUP   Close window on exit Only on clean exit Always Never Only on clean exit About Help Qpen Cancel wthenticate In 10.130.25.29 - PuTTY Close state and provide the second second                                                                                                    | Beil   Features   Window   Appearance   Behaviour   Translation   Selection   Colours   Colours   Colours   Connection type:   Load, save or delete a stored session   Selection   Colours   Connection   Data   Proxy   Serial   Telnet   Rlogin   SUPDUP   Close window on exit   About   Help   Open   Cancel   wthenticate 10.130.25.29 - PuTTY 20 Microsoft FTP Service Iser anonymous 231 Anonymous access allowed, send identity (e-mail name) as password. 330 User logged in.                                                                                                    | Beil 10.130.25.29 21   Window Appearance   Behaviour   Translation   Selection   Colours   Connection   Data   Proxy   SSH   Serial   Telnet   Rlogin   SUPDUP   Close window on exit   Always   Never   Only on clean exit   Always Never Only on clean exit Always Never Only on clean exit Close window on exit Always Never Only on clean exit Close window on exit Always Never Only on clean exit Always Never Only on clean exit Always Never Only on clean exit Always Never Only on clean exit Always Never Only on clean exit Always Never Only on clean exit Always Never Only on clean exit Always Never Only on clean exit Always Never Only on clean exit Open Cancel Suther Close window on exit Always Never Only on clean exit Always Never Only on clean exit Always Never Only on clean exit Always Never Only on clean exit Always Never Only on clean exit Always Never Only on clean exit Only on clean exit Always Never Only on clean exit Only on clean exit Second close exit on the close exit on the close exit on the close exit on the close exit on the close exit on the close exit on the close exit on the close exit on the close exit on the close exit on the close exit on the close exit on the close exit on the close exit on the                                                                                                    | Keyboard                                                                                                    | Host <u>N</u> ame (or IP addr  | ess)                   | <u>P</u> ort   |   |
| <ul> <li>Features</li> <li>Gennection type:</li> <li>SSH</li> <li>Serial</li> <li>Other: Raw</li> <li>Gennection</li> <li>Selection</li> <li>Colours</li> <li>Connection</li> <li>Data</li> <li>Proxy</li> <li>SSH</li> <li>Serial</li> <li>Telnet</li> <li>Rlogin</li> <li>SUPDUP</li> <li>Close window on exit</li> <li>Always</li> <li>Never</li> <li>Only on clean exit</li> <li>Always</li> <li>Never</li> <li>Only on clean exit</li> <li>Always</li> <li>Never</li> <li>Only on clean exit</li> <li>Always</li> <li>Never</li> <li>Only on clean exit</li> <li>Always</li> <li>Never</li> <li>Only on clean exit</li> <li>Almays</li> <li>Never</li> <li>Only on clean exit</li> <li>Almays</li> <li>Never</li> <li>Only on clean exit</li> <li>Almays</li> <li>Never</li> <li>Only on clean exit</li> <li>Almays</li> <li>Never</li> <li>Only on clean exit</li> <li>Almays</li> <li>Never</li> <li>Only on clean exit</li> <li>Almays</li> <li>Never</li> <li>Only on clean exit</li> <li>Almays</li> <li>Never</li> <li>Only on clean exit</li> <li>Almays</li> <li>Never</li> <li>Only on clean exit</li> <li>Almays</li> <li>Never</li> <li>Only on clean exit</li> <li>Almays</li> <li>Never</li> <li>Only on clean exit</li> <li>Almays</li> <li>Never</li> <li>Only on clean exit</li> <li>Almays</li> <li>Never</li> <li>Only on clean exit</li> <li>Almays</li> <li>Anonymous access allowed, send identity (e-mail name) as password.</li> <li>User logged in.</li> </ul>                                                                                                    | <pre>Features<br/>Window<br/>Appearance<br/>Behaviour<br/>Translation<br/>Colours<br/>Connection<br/>Obta<br/>Proxy<br/>SSH<br/>Selection<br/>Colours<br/>Connection<br/>Default Settings<br/>Default Settings<br/>Load<br/>Save<br/>Default Settings<br/>Load<br/>Save<br/>Default Settings<br/>Load<br/>Save<br/>Default Settings<br/>Default Settings<br/>Default Settings<br/>Default Settings<br/>Default Settings<br/>Close window on exit<br/>Always Never<br/>Only on clean exit<br/>About Help<br/>Qpen Cancel</pre>                                                                                                    | <pre>Features Window Appearance Behaviour Translation Selection Colours Connection Data Proxy SSH Serial Telnet Rlogin SUPDUP Close window on exit About Help Qpen Cancel Close window on exit About Help Qpen Cancel </pre>                                                                                                    | <pre>Features Window         Appearance         Behaviour         Translation         Selection         Colours         Connection         Data         Proxy         SSH         Serial         Telnet         Rolgin         SUPDUP         Close window on egit</pre>                                                                                                    | <pre>Generatives Window Appearance Behaviour Translation Selection Colours Colours Connection type: Load, save or delete a stored session Saved Sessions Connection Default Settings Load Save Default Settings Load Save Default Settings Load Save Default Settings Load Default Settings Load Default Settings Default Settings Def</pre>                                                                                                    | <pre> Features</pre>                                                                                                    | <pre>Generatives Connection type: Connection type: Conne</pre>                                                                                                    | Bell                                                                                                    | 10.130.25.29                   |                        | 21             |   |
| Appearance       SSH       Segial       Other:       Raw         Appearance       Behaviour       Contraction       Contraction         Colours       Connection       Saved Sessions       Load         Connection       Data       Proxy       Saved Sessions         Proxy       SSH       Saved Sessions       Save         Serial       Telnet       Rogin       Save       Close window on exit         Rlogin       SUPDUP       Close window on exit       Only on clean exit         About       Help       Open       Cancel         withenticate       In 10x025.29 - PuTTY       -       -         20       Microsoft FTP Service       Ser anonymous       Service         Sat       Anonymous access allowed, send identity (e-mail name) as password.       Ass password         30       User logged in.       Help       Demail                                                                                                    | Window         Papearance         Behaviour         Translation         Selection         Colours         Connection         Data         Proxy         SSH         Selection         Colours         Connection         Data         Proxy         SSH         Serial         Telnet         Rlogin         SUPDUP         Close window on exit         Open         Qpen         Cancel             About       Help         Open       Cancel             uthenticate         20 Microsoft FTP Service         Iser anonymous         31 Anonymous access allowed, send identity (e-mail name) as password.         30 User logged in.                                                                                                    | → Appearance       SSH Sejal Other: Raw         Behaviour       ↓ Load, save or delete a stored session         Selection       Saved Sessions         Colours       ↓ Load, save or delete a stored session         Selection       Saved Sessions         Colours       ↓ Load, save or delete a stored session         Selection       Saved Sessions         Colours       ↓ Load         Connection       □ Default Settings         Load       Save         Serial       □ Default Settings         Telnet       Rlogin         SUPDUP       Close window on exit         About       Help         Open       Cancel                                                                                                    | Appearance         Behaviour         Translation         Selection         Colours         Connection         Data         Proxy         SSH         Serial         Telnet         Rlogin         SUPDUP         Close window on exit         Only on clean exit         About       Help         Qpen       Cancel    wthenticate <ul> <li>10.130.25.29 - PuTTY</li> <li>20</li> <li>Microsoft FTP Service</li> <li>ranonymous</li> <li>access allowed, send identity (e-mail name) as password.</li> <li>30</li> <li>User logged in.</li></ul>                                                                                                    | Image: Second constraints       SSH       Sefal       Other:       Raw         Image: Second colors       Image: Second colors       Image: Second colors       Image: Second colors         Colours       Colours       Image: Second colors       Image: Second colors       Image: Second colors         Colours       Colours       Image: Second colors       Image: Second colors       Image: Second colors         Colours       Colours       Image: Second colors       Image: Second colors       Image: Second colors         Second colors       Image: Second colors       Image: Second colors       Image: Second colors       Image: Second colors         Support       Second colors       Image: Second colors       Image: Second colors       Image: Second colors         Support       Close window on exit       Image: Only on clean exit       Image: Only on clean exit         About       Help       Image: Only on clean exit       Image: Only on clean exit         Image: Only on clean exit       Image: Only on clean exit       Image: Only on clean exit         Image: Only on clean exit       Image: Only on clean exit       Image: Only on clean exit         Image: Only on clean exit       Image: Only on clean exit       Image: Only on clean exit       Image: Only on clean exit         Image: Only on clean exit       Image: Onl                                                                                                    | Image: Second second secon                                                                                                    | Window         Behaviour         Translation         Selection         Colours         Connection         Data         Proxy         SSH         Selection         Colours         Connection         Data         Proxy         Selating         Load, save or delete a stored session         Selating         Load, save or delete a stored session         Default Settings         Load         Selating         Close window on exit         About       Help         Qpen       Qancel             withenticate             10.130.25.29 - PuTTY             20 Microsoft FTP Service         Iser anonymous         31 Anonymous access allowed, send identity (e-mail name) as password.         30 User logged in.                                                                                                    | Features                                                                                                    | Connection type:               |                        |                |   |
| Behaviour<br>Translation<br>Selection<br>Colours<br>Connection<br>Data<br>Proxy<br>SSH<br>Serial<br>Telnet<br>Rlogin<br>SUPDUP<br>Close window on exit<br>Always Never Only on clean exit<br>Always Never Only on clean exit<br>Always Never Only on clean exit<br>Always Never Only on clean exit<br>Always Never Only on clean exit<br>Always Never Only on clean exit<br>Always Never Only on clean exit<br>Always Never Only on clean exit<br>Always Never Only on clean exit<br>Always Never Only on clean exit<br>Always Never Only on clean exit<br>Always Never Only on clean exit<br>Always Onever Only on clean exit<br>Always Onever Only on clean exit<br>Always Selected exit of the second exit<br>Always Onever Only on clean exit<br>Always Onever Only on clean exit<br>Always Onever Only on clean exit<br>Always Second exit of the second exit of the second exit                                                                                                    | Behaviour   Translation   Selection   Colours   Connection   Data   Proxy   SSH   Serial   Telnet   Rlogin   SUPDUP   Close window on exit Open Cancel Output Utherticate I 0.130.25.29 - PuTTY - C 20 Microsoft FTP Service ser anonymous 31 Anonymous access allowed, send identity (e-mail name) as password. 30 User logged in.                                                                                                    | Behaviour       Load. save or delete a stored session         Selection       Saved Sessions         Colours       Default Settings         Proxy       Save         Serial       Telnet         Rlogin       SUPDUP         Close window on exit       Delete         About       Help       Open         Qpen       Cancel                                                                                                    | Behaviour   Translation   Selection   Colours   Connection   Data   Proxy   SSH   Serial   Telnet   Rlogin   SUPDUP   Close window on exit Only on clean exit Always Never Only on clean exit Always Never Only on clean exit To an exit Always Never Only on clean exit To an exit Always Never Only on clean exit To an exit To an exit To an exit Relation To an exit SUPDUP Close window on exit Open Cancel To an exit To an exit                                                                                                    | Behaviour<br>Translation<br>Selection<br>Colours<br>Connection<br>Default Settings<br>SSH<br>Serial<br>Telnet<br>Rlogin<br>SUPDUP Close window on exit<br>Only on clean exit Always Never Only on clean exit About Help Qpen Cancel uthenticate I 10.130.25.29 - PuTTY - C 20 Microsoft FTP Service ser anonymous 31 Anonymous access allowed, send identity (e-mail name) as password. 30 User logged in.                                                                                                    | Behaviour         Translation         Selection         Colours         Connection         Data         Proxy         SSH         Serial         Telnet         Rlogin         SUPDUP         Close window on exit         Qpen         Qpen         Qpen         Qpen         Quest         Quest         Proxy         About         Help         Qpen         Qancel                                                                                                    | Behaviour       Image: Construction         Colours       Save or delete a stored session         Colours       Connection         Data       Proxy         SSH       Serial         Telnet       Rlogin         SUPDUP       Close window on egit         Only on clean exit         About       Help         Qpen       Cancel         uthenticate         Image: Interview of the service         Ser anonymous         31 Anonymous access allowed, send identity (e-mail name) as password.         30 User logged in.                                                                                                    | Appearance                                                                                                    | ⊖ <u>S</u> SH ⊖Se <u>r</u> ial | Other: Raw             | ~              |   |
| Selection   Colours   Connection   Data   Proxy   Serial   Telnet   Rlogin   SUPDUP   Close window on exit Only on clean exit Always Neve Only on clean exit Always Open Cancel Cancel Unitrosoft FTP Service Isser anonymous S1 Anonymous access allowed, send identity (e-mail name) as password. 30 User logged in.                                                                                                    | Selection   Colours   Opta   Proxy   SSH   Serial   Telnet   Rlogin   SUPDUP   Close window on exit Only on clean exit Always Never Only on clean exit Always Never Only on clean exit Total data and the particular of the particular of the particular                                                                                                    | Selection       Colours         Connection       Default Settings         Proxy       SsH         Serial       Telnet         Rlogin       SUPDUP         Close window on exit       Delete         About       Help       Open         Qpen       Cancel                                                                                                    | Selection       Savgd Sessions         Connection       Data         Proxy       SsH         Serial       Telnet         Rlogin       SUPDUP         Close window on exit       Default Settings         About       Help         Open       Cancel                                                                                                    | Selection<br>Colours<br>Connection<br>Data<br>Proxy<br>SSH<br>Serial<br>Telnet<br>Rlogin<br>SUPDUP<br>Close window on exit<br>Always Never<br>Only on clean exit<br>Always Never<br>Only on clean exit<br>Always Never<br>Only on clean exit<br>Always Never<br>Only on clean exit<br>To init and the init and the init and                                                                                                    | Selection<br>Colours<br>Connection<br>Data<br>Proxy<br>SSH<br>Serial<br>Telnet<br>Rlogin<br>SUPDUP<br>Close window on exit<br>Always Never Only on clean exit<br>Always Never Only on clean exit<br>Always Never Only on clean exit<br>Always Never Only on clean exit<br>Oppen Cancel<br>Muthenticate<br>10.130.25.29 - PuTTY - C<br>20 Microsoft FTP Service<br>Iser anonymous<br>31 Anonymous access allowed, send identity (e-mail name) as password.<br>30 User logged in.                                                                                                    | Selection<br>Colours<br>Connection<br>Data<br>Proxy<br>SSH<br>Serial<br>Telnet<br>Rlogin<br>SUPDUP<br>Close window on exit<br>Only on clean exit<br>Always Never Only on clean exit<br>Always Never Only on clean exit<br>Always Never Only on clean exit<br>Outhenticate<br>10.130.25.29 - PuTTY – C<br>20 Microsoft FTP Service<br>Isser anonymous<br>31 Anonymous access allowed, send identity (e-mail name) as password.<br>30 User logged in.                                                                                                    | Behaviour                                                                                                    | l oad save or delete a         | stored session         |                |   |
| Load<br>Proxy<br>SSH<br>Serial<br>Telnet<br>Rlogin<br>SUPDUP<br>Close window on exit<br>About Help Open Cancel<br>Close window on exit<br>Always ● Never ● Only on clean exit<br>Always ● Never ● Only on clean exit<br>Always ● Never ● Only on clean exit<br>Total the the the the the the the the the the                                                                                                    | Colours<br>Connection<br>Data<br>Proxy<br>SSH<br>Serial<br>Telnet<br>Rlogin<br>SUPDUP<br>Close window on exit<br>Always Neveer Only on clean exit<br>Always Neveer Only on clean exit<br>Always Neveer                                                                                                    | Colours<br>Connection<br>Data<br>Proxy<br>SSH<br>Serial<br>Telnet<br>Rlogin<br>SUPDUP<br>Close window on exit<br>Always ● Never ● Only on clean exit<br>Always ● Never ● Only on clean exit<br>Always ● Never ● Only on clean exit<br>Always ● Never ● Only on clean exit<br>Telnet<br>Close window on exit<br>Always ● Never ● Only on clean exit<br>Always ● Never ● Only on clean exit<br>Telnet<br>Telnet<br>Close window on exit<br>Always ● Never ● Only on clean exit<br>Always ● Never ● Only on clean exit<br>Always ● Never ● Only on clean exit<br>Telnet<br>Telnet<br>Close window on exit<br>Open Cancel<br>Telnet<br>Telnet<br>Telnet<br>Close window on exit<br>Open Cancel<br>Telnet<br>Telnet<br>Telnet<br>Close window on exit<br>Open Cancel<br>Telnet<br>Telnet                                                                                                    | Colours<br>Connection<br>Deta<br>Proxy<br>SSH<br>Serial<br>Telnet<br>Rlogin<br>SUPDUP<br>Close window on exit<br>About Help Open Cancel<br>Close window on exit<br>Always Never<br>Only on clean exit<br>About Help Open Cancel<br>10.130.25.29 - PuTTY – C<br>20 Microsoft FTP Service<br>ser anonymous<br>31 Anonymous access allowed, send identity (e-mail name) as password.<br>30 User logged in.                                                                                                    | Colours<br>Connection<br>Data<br>Proxy<br>SSH<br>Serial<br>Telnet<br>Rlogin<br>SUPDUP<br>Close window on exit<br>Always Never<br>Only on clean exit<br>About Help <u>Open</u> <u>Cancel</u><br>uthenticate<br>2 10.130.25.29 - PuTTY − C<br>20 Microsoft FTP Service<br>ser anonymous<br>31 Anonymous access allowed, send identity (e-mail name) as password.<br>30 User logged in.                                                                                                    | Colours<br>Connection<br>Pata<br>Proxy<br>SSH<br>Serial<br>Telnet<br>Rlogin<br>SUPDUP<br>Close window on exit<br>Always Never Only on clean exit<br>Always Never Only on clean exit<br>Always Never Only on clean exit<br>Always Never Only on clean exit<br>Telnet<br>Always Never Only on clean exit<br>Telnet<br>Always Never Only on clean exit<br>Telnet<br>Telnet<br>Telnet<br>Rlogin<br>SUPDUP<br>Close window on exit<br>Outpen Cancel<br>Telnet<br>Telnet<br>Telnet<br>Rlogin<br>SUPDUP<br>Close window on exit<br>Outpen Cancel<br>Telnet<br>Telnet<br>Rlogin<br>SUPDUP<br>Close window on exit<br>Only on clean exit<br>Telnet<br>Telnet<br>Rlogin<br>SUPDUP<br>Close window on exit<br>Outpen Cancel<br>Telnet<br>Telnet<br>Telnet<br>Rlogin<br>SUPDUP<br>Close window on exit<br>Outpen Cancel<br>Telnet<br>Telnet<br>Rlogin<br>SUPDUP<br>Close window on exit<br>Outpen Cancel<br>Telnet<br>Telnet<br>Rlogin<br>SUPDUP<br>Close window on exit<br>Outpen Cancel<br>Telnet<br>Telnet<br>Rlogin<br>SUPDUP<br>Close window on exit<br>Outpen Cancel<br>Telnet<br>Telnet<br>Rlogin<br>SUPDUP<br>Close window on exit<br>Outpen Cancel<br>Telnet<br>Telnet<br>Suppen Cancel<br>Telnet<br>Telnet<br>Suppen Cancel<br>Telnet<br>Suppen Cancel<br>Suppen Cancel | Connection<br>Data<br>Proxy<br>SSH<br>Serial<br>Telnet<br>Rlogin<br>SUPDUP<br>Close window on exit<br>Always Never Only on clean exit<br>Always Never Only on clean exit<br>Always Never Only on clean exit<br>Always Never Only on clean exit<br>Oppen Cancel<br>10.130.25.29 - PuTTY – C<br>20 Microsoft FTP Service<br>ser anonymous<br>31 Anonymous access allowed, send identity (e-mail name) as password.<br>30 User logged in.                                                                                                    | Selection                                                                                                    | Saved Sessions                 |                        |                |   |
| Connection<br>Data<br>Proxy<br>SSH<br>Serial<br>Telnet<br>Rlogin<br>SUPDUP<br>Close window on exit<br>Always Never Only on clean exit<br>Always Never Only on clean exit<br>Always Never Only on clean exit<br>Always Never Only on clean exit<br>10.130.25.29 - PuTTY −<br>20 Microsoft FTP Service<br>ser anonymous<br>31 Anonymous access allowed, send identity (e-mail name) as password.<br>ass password<br>30 User logged in.                                                                                                    | Connection<br>→ Data<br>→ Proxy<br>SSH<br>Serial<br>Telnet<br>→ Rlogin<br>SUPDUP<br>Close window on exit<br>→ Always ● Never<br>● Only on clean exit<br>→ Always ● Never<br>● Only on clean exit<br>→ Always ● Never<br>● Open Cancel<br>uthenticate<br>10.130.25.29 - PuTTY - C<br>20 Microsoft FTP Service<br>ser anonymous<br>31 Anonymous access allowed, send identity (e-mail name) as password.<br>30 User logged in.                                                                                                    | Connection<br>→ Data<br>→ Proxy<br>SSH<br>Serial<br>Telnet<br>→ Rlogin<br>SUPDUP<br>Close window on exit<br>→ Always Never Only on clean exit<br>→ Always Never Only on clean e                                                                                                    | □ Data       □ Default Settings       □ Load         □ Proxy       □ Saye       □ Default Settings       □ Default Settings         □ Serial       □ Telnet       □ Default Settings       □ Default Settings         □ Serial       □ Telnet       □ Default Settings       □ Default Settings         □ Close window on egit       □ Default Settings       □ Default Settings       □ Default Settings         □ SUPDUP       □ Close window on egit       ○ Default Settings       ○ Default Settings       ○ Default Settings         □ About       Help       ○ Default Settings       ○ Default Settings       ○ Default Settings         □ About       Help       ○ Default Settings       ○ Default Settings       ○ Default Settings         □ About       Help       ○ Default Settings       ○ Default Settings       ○ Default Settings         □ 10.130.25.29 - PuTY       -       □       □       □         20 Microsoft FTP Service       ser anonymous       □       □       □         31 Anonymous access allowed, send identity (e-mail name) as password.       □       □         30 User logged in.       □       □       □                                                                                                    | Connection<br>Proxy<br>SSH<br>Serial<br>Telnet<br>Rlogin<br>SUPDUP<br>Close window on egit<br>○ Always ○ Nevee<br>○ Only on clean exit<br>About Help<br>① pen Cancel<br>uthenticate<br>10.130.25.29 - PuTTY - C<br>20 Microsoft FTP Service<br>ser anonymous<br>31 Anonymous access allowed, send identity (e-mail name) as password.<br>ass password<br>30 User logged in.                                                                                                    | <pre>Connection<br/>Data<br/>Proxy<br/>SSH<br/>Serial<br/>Telnet<br/>Rlogin<br/>SUPDUP<br/>Close window on exit<br/>Always ●Never<br/>Only on clean exit<br/>About Help<br/>Qpen Cancel<br/>uthenticate<br/>10.130.25.29 - PuTTY – C<br/>20 Microsoft FTP Service<br/>ser anonymous<br/>31 Anonymous access allowed, send identity (e-mail name) as password.<br/>30 User logged in.</pre>                                                                                                    | Connection       □         Proxy       SsH         Serial       □         Telnet       Rlogin         SUPDUP       □         Close window on exit       □         Always       Never         Only on clean exit         About       Help         Qpen       Cancel    uthenticate <ul> <li>10.130.25.29 - PuTTY</li> <li>C</li> <li>Microsoft FTP Service</li> <li>ser anonymous</li> <li>31 Anonymous access allowed, send identity (e-mail name) as password.</li> <li>ass password</li> <li>30 User logged in.</li> </ul>                                                                                                    | Colours                                                                                                    |                                |                        |                |   |
| Proxy                                                                                                    | Proxy   SSH   Serial   Telnet   Rlogin   SUPDUP   Close window on exit Always Never Only on clean exit Always Never Only on clean exit Qpen Qancel uthenticate 10.130.25.29 - PuTTY 20 Microsoft FTP Service Iser anonymous 31 Anonymous access allowed, send identity (e-mail name) as password. 30 User logged in.                                                                                                    | Proxy       Load         SSH       Serial         Telnet       Rlogin         SUPDUP       Close window on exit         Open       Cancel         About       Help         Open       Cancel         withenticate                                                                                                    | Proxy   SSH   Serial   Telnet   Rlogin   SUPDUP   Close window on exit Only on clean exit Always ● Never ● Only on clean exit Always ● Never ● Only on clean exit Telnet ● Delete Open € Cancel Outher ● Cancel Outher ● Never ● Only on clean exit Always ● Never ● Only on clean exit Only on clean exit O                                                                                                    | Proxy       Load         SSH       Serial         Telnet       Plogin         SUPDUP       Close window on exit         About       Help         Open       Cancel                                                                                                    | Proxy   SSH   Serial   Telnet   Rlogin   SUPDUP    Close window on exit Only on clean exit Always ● Nevee Only on clean exit About Help Open Cancel Open Cancel authenticate 10.130.25.29 - PuTTY - C 20 Microsoft FTP Service Iser anonymous 31 Anonymous access allowed, send identity (e-mail name) as password. 30 User logged in.                                                                                                    | Proxy   SSH   Serial   Telnet   Rlogin   SUPDUP   Close window on exit Only on clean exit Always ● Never ● Only on clean exit Always ● Never ● Only on clean exit Always ● Never ● Only on clean exit Always ● Never ● Only on clean exit Open € Cancel Outherticate Introduction of the second second seco                                                                                                    | Connection                                                                                                    | Default Settings               |                        | ic             |   |
| SSH<br>Serial<br>Telnet<br>Rlogin<br>SUPDUP<br>Close window on exit<br>Always Never Only on clean exit<br>Always Never Only on clean exit<br>Always Never Only on clean exit<br>Always Never Only on clean exit<br>10.130.25.29 - PuTY −<br>20 Microsoft FTP Service<br>Iser anonymous<br>31 Anonymous access allowed, send identity (e-mail name) as password.<br>30 User logged in.                                                                                                    | SSH<br>Serial<br>Telnet<br>Rlogin<br>SUPDUP<br>Close window on exit<br>Always ● Never ● Only on clean exit<br>Always ● Never ● Only on clean exit<br>● 10.130.25.29 - PuTTY – C<br>20 Microsoft FTP Service<br>Iser anonymous<br>31 Anonymous access allowed, send identity (e-mail name) as password.<br>330 User logged in.                                                                                                    | SSH<br>Serial<br>Telnet<br>Rlogin<br>SUPDUP<br>Close window on exit<br>○Always ONever Only on clean exit<br>○Always ONever Only on clean exit<br>○Always ONever Only on clean exit<br>○Always Onever Only on clean exit<br>○Always Onever Onever Onever O                                                                                                    | SSH   Serial   Telnet   Rlogin   SUPDUP     Close window on exit   Always   Never   Only on clean exit     About   Help   Open   Cancel     Authenticate        10.130.25.29 - PuTTY        20 Microsoft FTP Service   Iser anonymous   31 Anonymous access allowed, send identity (e-mail name) as password.   30 User logged in.                                                                                                    | SSH<br>Serial<br>Telnet<br>Rlogin<br>SUPDUP<br>Close window on exit<br>Always Onever Only on clean exit<br>About Help Open Cancel<br>uthenticate<br>20 Microsoft FTP Service<br>Iser anonymous<br>31 Anonymous access allowed, send identity (e-mail name) as password.<br>30 User logged in.                                                                                                    | SSH   Serial   Telnet   Rlogin   SUPDUP   Close window on exit   Always   Never   Only on clean exit   About Help Open Cancel authenticate Intropy of FTP Service Isser anonymous Cancel identity (e-mail name) as password. Say password Say password Say password Say password Say password Super logged in.                                                                                                    | SSH<br>Serial<br>Telnet<br>Rogin<br>SUPDUP<br>Close window on exit<br>Always Never Only on clean exit<br>About Help Open Cancel<br>authenticate<br>10.130.25.29 - PuTTY − C<br>20 Microsoft FTP Service<br>Iser anonymous<br>31 Anonymous access allowed, send identity (e-mail name) as password.<br>ass password<br>30 User logged in.                                                                                                    | Proxy                                                                                                    | Delauri Seurigs                |                        | Load           |   |
| Image: Serial Telnet       Rlogin         Rlogin       SUPDUP         Close window on exit       Only on clean exit         About       Help         Qpen       Cancel         About       Help         Qpen       Cancel         Image: Consection of the service       -         Surface: Service       -         Service: Ser anonymous       -         Off Anonymous access allowed, send identity (e-mail name) as password.       -         Service: Service       -         Service: Service       -         Service: Service       -         Service: Service       -         Service: Service       -         Service: Service       -         Service: Service       -         Service: Service       -         Service: Service       -         Service: Service       -         Service: Service       -         Service: Service       -         Service: Service: Service       -         Service: Service: Service       -         Service: Service: Service: Service       -         Service: Service: Service: Service: Service: Service: Service: Service: Service: Service: Service: Service: Service: Service: Service: Serv                                                                                                    | Serial   Telnet   Rlogin   SUPDUP   Close window on exit   Always   Never   Only on clean exit   Always Never Only on clean exit Cancel Authenticate Introduction of the second second seco                                                                                                    | Selia   Telnet   Rlogin   SUPDUP   Close window on exit   Always   Never   Only on clean exit   Always Never Only on clean exit Always Open Cancel Cancel Nuthenticate Intervice 10.130.25.29 - PuTTY Consoft FTP Service Isser anonymous 301 Anonymous access allowed, send identity (e-mail name) as password. 303 User logged in.                                                                                                    | Serial   Teinet   Rlogin   SUPDUP   Close window on exit   Always   Nevee   Only on clean exit   About Help Open Cancel Authenticate Intropy of the service Iser anonymous Intropy of the service Iser anonymous Intropy of the service Iser anonymous Intropy of the service Iser anonymous Intropy of the service Intropy of the service Iser anonymous Intropy of the service Iser anonymous Intropy of the service Iser anonymous Intropy of the service Iser anonymous Intropy of the service Iser anonymous Intropy of the service Iser anonymous Intropy of the service Iser anonymous Intropy of the service Iser anonymous Intropy of the service Iser anonymous Intropy of the service Iser anonymous Intropy of the service Iser anonymous Intropy of the service Iser anonymous Intropy of the service Iser anonymous Intropy of the service Iser anonymous Iser anonymous Intropy of the service Iser anonymous Iser anonymous <                                                                                                    | Serial   Teinet   Rlogin   SUPDUP   Close window on exit   Always   Nevee   Only on clean exit   About Help Open Cancel Authenticate Intropy of the service Isser anonymous Intropy of the service Isser anonymous Isser anonymous Intropy of the service Isser anonymous Isser anonymous <td>Telnet   Rlogin   SUPDUP     Close window on exit   Always   Never   Only on clean exit     About   Help   Open   Cancel     wathenticate        In 10.130.25.29 - PuTTY      Co Microsoft FTP Service   Isser anonymous   Old Anonymous access allowed, send identity (e-mail name) as password.   So User logged in.</td> <td>Telnet   Rlogin   SUPDUP   Close window on exit   Always   Never   Only on clean exit   Always Never Only on clean exit Qpen Cancel Authenticate In 10.130.25.29 - PuTTY To construct the second second secon</td> <td>i SSH<br/>Sorial</td> <td></td> <td></td> <td>Sa<u>v</u>e</td> <td></td> | Telnet   Rlogin   SUPDUP     Close window on exit   Always   Never   Only on clean exit     About   Help   Open   Cancel     wathenticate        In 10.130.25.29 - PuTTY      Co Microsoft FTP Service   Isser anonymous   Old Anonymous access allowed, send identity (e-mail name) as password.   So User logged in.                                                                                                    | Telnet   Rlogin   SUPDUP   Close window on exit   Always   Never   Only on clean exit   Always Never Only on clean exit Qpen Cancel Authenticate In 10.130.25.29 - PuTTY To construct the second second secon                                                                                                    | i SSH<br>Sorial                                                                                                    |                                |                        | Sa <u>v</u> e  |   |
| Rlogin   SUPDUP   Close window on exit   Always   Nevel   Only on clean exit     About   Help   Qpen   Cancel     About   Help   Qpen   Cancel     About   Help   Qpen   Cancel     About   Help   Qpen   Cancel     Cancel     About   Help   Qpen   Cancel     Cancel     About   Help   Qpen   Cancel     Conserve   Interve   Conserve   Interve     Close window on exit   Only on clean exit   Qpen   Cancel     Conserve   Conserve   Interve     Conserve   Conserve   Conserve   Conserve   Conserve   Conserve   Conserve   Conserve   Conserve   Conserve   Conserve   Conserve   Conserve   Conserve   Conserve   Conserve   Conserve   Conserve   Conserve   Conserve   Conserve   Conserve   Conserve   Conserve   Conserve </td <td>Rlogin   SUPDUP   Close window on exit   Always   Never   Only on clean exit     About   Help   Open   Cancel     Authenticate     Io.130.25.29 - PuTTY        20 Microsoft FTP Service   Isser anonymous   31 Anonymous access allowed, send identity (e-mail name) as password.        30 User logged in.</td> <td>Rlogin   SUPDUP   Close window on exit   Always   Never   Only on clean exit   Always Never Only on clean exit Open Cancel Cancel Authenticate In 130.25.29 - PuTTY To 20 Microsoft FTP Service aser anonymous 331 Anonymous access allowed, send identity (e-mail name) as password. 330 User logged in.</td> <td>Rlogin   SUPDUP   Close window on exit   Always   Neven   Only on clean exit   About Help Open Cancel Authenticate Introduction of the second second seco</td> <td>Rlogin   SUPDUP   Close window on exit   Always   Never   Only on clean exit   Always Never Only on clean exit Open Cancel Cancel Authenticate 20 Microsoft FTP Service User anonymous Cancel Cancel &lt;</td> <td>Rlogin   SUPDUP     Close window on exit     Always     Never   Only on clean exit     About   Help   Open   Cancel     Authenticate     Initial and a service        Initial and a service     Initial and a service        Initial and a service     Initial and a service     Initial and a service     Initial and a service     Initial and a service     Initial and a service        Initial and a service     Initial and a service     Initial and a service        Initial and a service        Initial and a service                                                                                               <b>Cancel Cancel Cancel Cancel Cancel Cancel Cancel Ca</b></td> <td>Riogin<br/>SUPDUP<br/>Close window on exit<br/>Always Never Only on clean exit<br/>About Help Open Cancel<br/>Authenticate<br/>10.130.25.29 - PuTTY – C<br/>220 Microsoft FTP Service<br/>Iser anonymous<br/>331 Anonymous access allowed, send identity (e-mail name) as password.<br/>333 Diser logged in.</td> <td>Telnet</td> <td></td> <td></td> <td>Delete</td> <td></td>                                                                                                    | Rlogin   SUPDUP   Close window on exit   Always   Never   Only on clean exit     About   Help   Open   Cancel     Authenticate     Io.130.25.29 - PuTTY        20 Microsoft FTP Service   Isser anonymous   31 Anonymous access allowed, send identity (e-mail name) as password.        30 User logged in.                                                                                                    | Rlogin   SUPDUP   Close window on exit   Always   Never   Only on clean exit   Always Never Only on clean exit Open Cancel Cancel Authenticate In 130.25.29 - PuTTY To 20 Microsoft FTP Service aser anonymous 331 Anonymous access allowed, send identity (e-mail name) as password. 330 User logged in.                                                                                                    | Rlogin   SUPDUP   Close window on exit   Always   Neven   Only on clean exit   About Help Open Cancel Authenticate Introduction of the second second seco                                                                                                    | Rlogin   SUPDUP   Close window on exit   Always   Never   Only on clean exit   Always Never Only on clean exit Open Cancel Cancel Authenticate 20 Microsoft FTP Service User anonymous Cancel Cancel <                                                                                                    | Rlogin   SUPDUP     Close window on exit     Always     Never   Only on clean exit     About   Help   Open   Cancel     Authenticate     Initial and a service        Initial and a service     Initial and a service        Initial and a service     Initial and a service     Initial and a service     Initial and a service     Initial and a service     Initial and a service        Initial and a service     Initial and a service     Initial and a service        Initial and a service        Initial and a service <b>Cancel Cancel Cancel Cancel Cancel Cancel Cancel Ca</b>                                                                                                    | Riogin<br>SUPDUP<br>Close window on exit<br>Always Never Only on clean exit<br>About Help Open Cancel<br>Authenticate<br>10.130.25.29 - PuTTY – C<br>220 Microsoft FTP Service<br>Iser anonymous<br>331 Anonymous access allowed, send identity (e-mail name) as password.<br>333 Diser logged in.                                                                                                    | Telnet                                                                                                    |                                |                        | Delete         |   |
| SOPDOP     Close window on exit     Always     Always     Always     Open     Cancel     About     Help     Open     Cancel     About     Help     Open     Cancel     About     Help     Open     Cancel     Authenticate     Interval     Cancel     Interval     Interval <tr< td=""><td>Close window on exit<br/>Always Only on clean exit<br/>About Help Open Cancel<br/>Authenticate<br/>10.130.25.29 - PuTTY – C<br/>20 Microsoft FTP Service<br/>aser anonymous<br/>31 Anonymous access allowed, send identity (e-mail name) as password.<br/>330 User logged in.</td><td>Always     About     Help     Open     Cancel     About     Help     Open     Cancel     Authenticate     Intervention     Intervention                                  <!--</td--><td>About Help     About Help     Qpen Cancel     Authenticate     Introsoft   PuTTY   Putty      220   Microsoft   FTP   Service   Introsoft   Introsoft</td><td>Close window on exit<br/>Always ● Never ● Only on clean exit<br/>About Help ● Pen Cancel<br/>Authenticate<br/>20 Microsoft FTP Service<br/>aser anonymous<br/>31 Anonymous access allowed, send identity (e-mail name) as password.<br/>230 User logged in.</td><td>LosopDOP<br/>Close window on exit<br/>Always Never Only on clean exit<br/>About Help Qpen Cancel<br/>Authenticate<br/>20 Microsoft FTP Service<br/>user anonymous<br/>331 Anonymous access allowed, send identity (e-mail name) as password.<br/>330 User logged in.</td><td></td><td>Rlogin</td><td></td><td></td><td></td><td></td></td></tr<>                                                                                                    | Close window on exit<br>Always Only on clean exit<br>About Help Open Cancel<br>Authenticate<br>10.130.25.29 - PuTTY – C<br>20 Microsoft FTP Service<br>aser anonymous<br>31 Anonymous access allowed, send identity (e-mail name) as password.<br>330 User logged in.                                                                                                    | Always     About     Help     Open     Cancel     About     Help     Open     Cancel     Authenticate     Intervention     Intervention </td <td>About Help     About Help     Qpen Cancel     Authenticate     Introsoft   PuTTY   Putty      220   Microsoft   FTP   Service   Introsoft   Introsoft</td> <td>Close window on exit<br/>Always ● Never ● Only on clean exit<br/>About Help ● Pen Cancel<br/>Authenticate<br/>20 Microsoft FTP Service<br/>aser anonymous<br/>31 Anonymous access allowed, send identity (e-mail name) as password.<br/>230 User logged in.</td> <td>LosopDOP<br/>Close window on exit<br/>Always Never Only on clean exit<br/>About Help Qpen Cancel<br/>Authenticate<br/>20 Microsoft FTP Service<br/>user anonymous<br/>331 Anonymous access allowed, send identity (e-mail name) as password.<br/>330 User logged in.</td> <td></td> <td>Rlogin</td> <td></td> <td></td> <td></td> <td></td>                                                                                                    | About Help     About Help     Qpen Cancel     Authenticate     Introsoft   PuTTY   Putty      220   Microsoft   FTP   Service   Introsoft   Introsoft                                                                                                    | Close window on exit<br>Always ● Never ● Only on clean exit<br>About Help ● Pen Cancel<br>Authenticate<br>20 Microsoft FTP Service<br>aser anonymous<br>31 Anonymous access allowed, send identity (e-mail name) as password.<br>230 User logged in.                                                                                                    | LosopDOP<br>Close window on exit<br>Always Never Only on clean exit<br>About Help Qpen Cancel<br>Authenticate<br>20 Microsoft FTP Service<br>user anonymous<br>331 Anonymous access allowed, send identity (e-mail name) as password.<br>330 User logged in.                                                                                                    |                                                                                                    | Rlogin                                                                                                    |                                |                        |                |   |
| Close window on exit   Always   Always   Open   Cancel     About   Help   Open   Cancel     Authenticate     Intervice   Intervice   Iser anonymous   Intervice   Intervice                                                                                                    | Close window on exit   Always   Never   Only on clean exit   About   Help   Qpen   Cancel   Authenticate  10.130.25.29 - PuTTY 20 Microsoft FTP Service aser anonymous 31 Anonymous access allowed, send identity (e-mail name) as password. ass password 30 User logged in.                                                                                                    | Close window on exit   Always   Always   Always   Open   Quen   Quen <td>Close window on exit<br/>Always Never Only on clean exit<br/>About Help Open Cancel<br/>Authenticate<br/>10.130.25.29 - PuTTY — (220 Microsoft FTP Service<br/>user anonymous<br/>331 Anonymous access allowed, send identity (e-mail name) as password.<br/>0ass password<br/>230 User logged in.</td> <td>Close window on exit   Always   About   Help   Open   Cancel   Authenticate  20 Microsoft FTP Service aser anonymous 331 Anonymous access allowed, send identity (e-mail name) as password. 330 User logged in.</td> <td>Close window on exit<br/>Always Only on clean exit<br/>About Help Open Cancel<br/>Authenticate<br/>10.130.25.29 - PuTTY — (220 Microsoft FTP Service<br/>aser anonymous<br/>331 Anonymous access allowed, send identity (e-mail name) as password.<br/>230 User logged in.</td> <td>Close window on exit<br/>Always One Only on clean exit<br/>About Help Open Cancel<br/>Authenticate<br/>10.130.25.29 - PuTTY — C<br/>220 Microsoft FTP Service<br/>aser anonymous<br/>331 Anonymous access allowed, send identity (e-mail name) as password.<br/>330 User logged in.</td> <td>SUPDUP</td> <td></td> <td></td> <td>-</td> <td></td>                                                                                                    | Close window on exit<br>Always Never Only on clean exit<br>About Help Open Cancel<br>Authenticate<br>10.130.25.29 - PuTTY — (220 Microsoft FTP Service<br>user anonymous<br>331 Anonymous access allowed, send identity (e-mail name) as password.<br>0ass password<br>230 User logged in.                                                                                                    | Close window on exit   Always   About   Help   Open   Cancel   Authenticate  20 Microsoft FTP Service aser anonymous 331 Anonymous access allowed, send identity (e-mail name) as password. 330 User logged in.                                                                                                    | Close window on exit<br>Always Only on clean exit<br>About Help Open Cancel<br>Authenticate<br>10.130.25.29 - PuTTY — (220 Microsoft FTP Service<br>aser anonymous<br>331 Anonymous access allowed, send identity (e-mail name) as password.<br>230 User logged in.                                                                                                    | Close window on exit<br>Always One Only on clean exit<br>About Help Open Cancel<br>Authenticate<br>10.130.25.29 - PuTTY — C<br>220 Microsoft FTP Service<br>aser anonymous<br>331 Anonymous access allowed, send identity (e-mail name) as password.<br>330 User logged in.                                                                                                    | SUPDUP                                                                                                    |                                |                        | -              |   |
| Always Only on clean exit<br><u>About</u> <u>Help</u> <u>Open</u> <u>Cancel</u><br>Authenticate<br>10.130.25.29 - PuTTY -<br>20 Microsoft FTP Service<br>user anonymous<br>31 Anonymous access allowed, send identity (e-mail name) as password.<br>30 User logged in.                                                                                                    | Always Never Only on clean exit<br>About Help Open Cancel<br>Authenticate<br>10.130.25.29 - PuTTY - C<br>20 Microsoft FTP Service<br>Iser anonymous<br>31 Anonymous access allowed, send identity (e-mail name) as password.<br>30 User logged in.                                                                                                    | Always Only on clean exit<br>About Help Open Cancel<br>Authenticate<br>10.130.25.29 - PuTTY — C<br>20 Microsoft FTP Service<br>user anonymous<br>31 Anonymous access allowed, send identity (e-mail name) as password.<br>Dass password<br>230 User logged in.                                                                                                    | About Help Open Cancel<br>About Help Open Cancel<br>Authenticate<br>10.130.25.29 - PuTTY — (20)<br>220 Microsoft FTP Service<br>aser anonymous<br>331 Anonymous access allowed, send identity (e-mail name) as password.<br>330 User logged in.                                                                                                    | Always Only on clean exit<br>About Help Open Cancel<br>Authenticate<br>10.130.25.29 - PuTTY — (220 Microsoft FTP Service<br>aser anonymous<br>331 Anonymous access allowed, send identity (e-mail name) as password.<br>bass password<br>230 User logged in.                                                                                                    | Always Only on clean exit<br>About Help Open Cancel<br>Authenticate<br>10.130.25.29 - PuTTY — (20)<br>220 Microsoft FTP Service<br>aser anonymous<br>331 Anonymous access allowed, send identity (e-mail name) as password.<br>230 User logged in.                                                                                                    | Always Only on clean exit<br>About Help Open Cancel<br>Authenticate<br>10.130.25.29 - PuTTY - C<br>220 Microsoft FTP Service<br>aser anonymous<br>331 Anonymous access allowed, send identity (e-mail name) as password.<br>333 Asymptotic Service<br>330 User logged in.                                                                                                    |                                                                                                    | Close window on exit           |                        |                |   |
| About       Help       Open       Cancel         Authenticate       -       -       -         20 Microsoft FTP Service       -       -         21 Anonymous       -       -         31 Anonymous access allowed, send identity (e-mail name) as password.       -         30 User logged in.       -                                                                                                    | About       Help       Open       Cancel         Authenticate       -       -       -       -       -       -       -       -       -       -       -       -       -       -       -       -       -       -       -       -       -       -       -       -       -       -       -       -       -       -       -       -       -       -       -       -       -       -       -       -       -       -       -       -       -       -       -       -       -       -       -       -       -       -       -       -       -       -       -       -       -       -       -       -       -       -       -       -       -       -       -       -       -       -       -       -       -       -       -       -       -       -       -       -       -       -       -       -       -       -       -       -       -       -       -       -       -       -       -       -       -       -       -       -       -       -       -       -       -       -       - <t< td=""><td>About       Help       Open       Cancel         Authenticate       -       -       -       -       -       -       -       -       -       -       -       -       -       -       -       -       -       -       -       -       -       -       -       -       -       -       -       -       -       -       -       -       -       -       -       -       -       -       -       -       -       -       -       -       -       -       -       -       -       -       -       -       -       -       -       -       -       -       -       -       -       -       -       -       -       -       -       -       -       -       -       -       -       -       -       -       -       -       -       -       -       -       -       -       -       -       -       -       -       -       -       -       -       -       -       -       -       -       -       -       -       -       -       -       -       -       -       -       -       -       -       <t< td=""><td>About       Help       Open       Cancel         Authenticate       -       -       -       -       -       -       -       -       -       -       -       -       -       -       -       -       -       -       -       -       -       -       -       -       -       -       -       -       -       -       -       -       -       -       -       -       -       -       -       -       -       -       -       -       -       -       -       -       -       -       -       -       -       -       -       -       -       -       -       -       -       -       -       -       -       -       -       -       -       -       -       -       -       -       -       -       -       -       -       -       -       -       -       -       -       -       -       -       -       -       -       -       -       -       -       -       -       -       -       -       -       -       -       -       -       -       -       -       -       -       -       <t< td=""><td>About Help Open Cancel</td><td>About Help Open Cancel</td><td>About Help Open Cancel</td><td></td><td>Always ONev</td><td>er Only on cle</td><td>ean exit</td><td></td></t<></td></t<></td></t<> | About       Help       Open       Cancel         Authenticate       -       -       -       -       -       -       -       -       -       -       -       -       -       -       -       -       -       -       -       -       -       -       -       -       -       -       -       -       -       -       -       -       -       -       -       -       -       -       -       -       -       -       -       -       -       -       -       -       -       -       -       -       -       -       -       -       -       -       -       -       -       -       -       -       -       -       -       -       -       -       -       -       -       -       -       -       -       -       -       -       -       -       -       -       -       -       -       -       -       -       -       -       -       -       -       -       -       -       -       -       -       -       -       -       -       -       -       -       -       -       - <t< td=""><td>About       Help       Open       Cancel         Authenticate       -       -       -       -       -       -       -       -       -       -       -       -       -       -       -       -       -       -       -       -       -       -       -       -       -       -       -       -       -       -       -       -       -       -       -       -       -       -       -       -       -       -       -       -       -       -       -       -       -       -       -       -       -       -       -       -       -       -       -       -       -       -       -       -       -       -       -       -       -       -       -       -       -       -       -       -       -       -       -       -       -       -       -       -       -       -       -       -       -       -       -       -       -       -       -       -       -       -       -       -       -       -       -       -       -       -       -       -       -       -       -       <t< td=""><td>About Help Open Cancel</td><td>About Help Open Cancel</td><td>About Help Open Cancel</td><td></td><td>Always ONev</td><td>er Only on cle</td><td>ean exit</td><td></td></t<></td></t<>                                                                                                    | About       Help       Open       Cancel         Authenticate       -       -       -       -       -       -       -       -       -       -       -       -       -       -       -       -       -       -       -       -       -       -       -       -       -       -       -       -       -       -       -       -       -       -       -       -       -       -       -       -       -       -       -       -       -       -       -       -       -       -       -       -       -       -       -       -       -       -       -       -       -       -       -       -       -       -       -       -       -       -       -       -       -       -       -       -       -       -       -       -       -       -       -       -       -       -       -       -       -       -       -       -       -       -       -       -       -       -       -       -       -       -       -       -       -       -       -       -       -       -       - <t< td=""><td>About Help Open Cancel</td><td>About Help Open Cancel</td><td>About Help Open Cancel</td><td></td><td>Always ONev</td><td>er Only on cle</td><td>ean exit</td><td></td></t<>                                                                                                    | About Help Open Cancel                                                                                                    | About Help Open Cancel                                                                                                    | About Help Open Cancel                                                                                                    |                                                                                                    | Always ONev                    | er Only on cle         | ean exit       |   |
| About       Help       Open       Cancel         Authenticate       -       -       -         20 Microsoft FTP Service       -       -       -         21 Anonymous       -       -       -         31 Anonymous access allowed, send identity (e-mail name) as password.       -       -         30 User logged in.       -       -       -                                                                                                    | About       Help       Open       Cancel         Authenticate       Image: Concel series of the series of the series of                                                                                                    | About       Help       Open       Cancel         Authenticate       -       -       -       -       -       -       -       -       -       -       -       -       -       -       -       -       -       -       -       -       -       -       -       -       -       -       -       -       -       -       -       -       -       -       -       -       -       -       -       -       -       -       -       -       -       -       -       -       -       -       -       -       -       -       -       -       -       -       -       -       -       -       -       -       -       -       -       -       -       -       -       -       -       -       -       -       -       -       -       -       -       -       -       -       -       -       -       -       -       -       -       -       -       -       -       -       -       -       -       -       -       -       -       -       -       -       -       -       -       -       - <t< td=""><td>About       Help       Open       Cancel         Authenticate       -       -       -       -       -       -       -       -       -       -       -       -       -       -       -       -       -       -       -       -       -       -       -       -       -       -       -       -       -       -       -       -       -       -       -       -       -       -       -       -       -       -       -       -       -       -       -       -       -       -       -       -       -       -       -       -       -       -       -       -       -       -       -       -       -       -       -       -       -       -       -       -       -       -       -       -       -       -       -       -       -       -       -       -       -       -       -       -       -       -       -       -       -       -       -       -       -       -       -       -       -       -       -       -       -       -       -       -       -       -       -       <t< td=""><td>About       Help       Open       Cancel         Authenticate       -       -       -       -       -       -       -       -       -       -       -       -       -       -       -       -       -       -       -       -       -       -       -       -       -       -       -       -       -       -       -       -       -       -       -       -       -       -       -       -       -       -       -       -       -       -       -       -       -       -       -       -       -       -       -       -       -       -       -       -       -       -       -       -       -       -       -       -       -       -       -       -       -       -       -       -       -       -       -       -       -       -       -       -       -       -       -       -       -       -       -       -       -       -       -       -       -       -       -       -       -       -       -       -       -       -       -       -       -       -       -       <t< td=""><td>About Help Open Cancel</td><td>About Help Open Cancel</td><td></td><td></td><td></td><td></td><td></td></t<></td></t<></td></t<> | About       Help       Open       Cancel         Authenticate       -       -       -       -       -       -       -       -       -       -       -       -       -       -       -       -       -       -       -       -       -       -       -       -       -       -       -       -       -       -       -       -       -       -       -       -       -       -       -       -       -       -       -       -       -       -       -       -       -       -       -       -       -       -       -       -       -       -       -       -       -       -       -       -       -       -       -       -       -       -       -       -       -       -       -       -       -       -       -       -       -       -       -       -       -       -       -       -       -       -       -       -       -       -       -       -       -       -       -       -       -       -       -       -       -       -       -       -       -       -       - <t< td=""><td>About       Help       Open       Cancel         Authenticate       -       -       -       -       -       -       -       -       -       -       -       -       -       -       -       -       -       -       -       -       -       -       -       -       -       -       -       -       -       -       -       -       -       -       -       -       -       -       -       -       -       -       -       -       -       -       -       -       -       -       -       -       -       -       -       -       -       -       -       -       -       -       -       -       -       -       -       -       -       -       -       -       -       -       -       -       -       -       -       -       -       -       -       -       -       -       -       -       -       -       -       -       -       -       -       -       -       -       -       -       -       -       -       -       -       -       -       -       -       -       -       <t< td=""><td>About Help Open Cancel</td><td>About Help Open Cancel</td><td></td><td></td><td></td><td></td><td></td></t<></td></t<> | About       Help       Open       Cancel         Authenticate       -       -       -       -       -       -       -       -       -       -       -       -       -       -       -       -       -       -       -       -       -       -       -       -       -       -       -       -       -       -       -       -       -       -       -       -       -       -       -       -       -       -       -       -       -       -       -       -       -       -       -       -       -       -       -       -       -       -       -       -       -       -       -       -       -       -       -       -       -       -       -       -       -       -       -       -       -       -       -       -       -       -       -       -       -       -       -       -       -       -       -       -       -       -       -       -       -       -       -       -       -       -       -       -       -       -       -       -       -       -       - <t< td=""><td>About Help Open Cancel</td><td>About Help Open Cancel</td><td></td><td></td><td></td><td></td><td></td></t<>                                                                                                    | About Help Open Cancel                                                                                                    | About Help Open Cancel                                                                                                    |                                                                                                    |                                |                        |                |   |
| Authenticate<br>10.130.25.29 - PuTTY -<br>220 Microsoft FTP Service<br>User anonymous<br>31 Anonymous access allowed, send identity (e-mail name) as password.<br>Dass password<br>230 User logged in.                                                                                                    | Authenticate<br>I 10.130.25.29 - PuTTY - C<br>220 Microsoft FTP Service<br>User anonymous<br>31 Anonymous access allowed, send identity (e-mail name) as password.<br>Dass password<br>30 User logged in.                                                                                                    | Authenticate<br>P 10.130.25.29 - PuTTY - C<br>220 Microsoft FTP Service<br>aser anonymous<br>031 Anonymous access allowed, send identity (e-mail name) as password.<br>035 password<br>230 User logged in.                                                                                                    | Authenticate<br>10.130.25.29-PuTTY – C<br>220 Microsoft FTP Service<br>aser anonymous<br>331 Anonymous access allowed, send identity (e-mail name) as password.<br>bass password<br>230 User logged in.                                                                                                    | Authenticate<br>10.130.25.29 - PuTTY – C<br>220 Microsoft FTP Service<br>User anonymous<br>331 Anonymous access allowed, send identity (e-mail name) as password.<br>Dass password<br>230 User logged in.                                                                                                    | Authenticate<br>10.130.25.29 - PuTTY - C<br>220 Microsoft FTP Service<br>User anonymous<br>231 Anonymous access allowed, send identity (e-mail name) as password.<br>230 User logged in.                                                                                                    | Authenticate<br>P 10.130.25.29 - PuTTY - C<br>220 Microsoft FTP Service<br>aser anonymous<br>331 Anonymous access allowed, send identity (e-mail name) as password.<br>pass password<br>230 User logged in.                                                                                                    | <u>A</u> bout <u>H</u> e                                                                                                    | lp                             | <u>O</u> pen           | <u>C</u> ancel |   |
| Authenticate<br>I 10.130.25.29 - PuTTY -<br>220 Microsoft FTP Service<br>User anonymous<br>31 Anonymous access allowed, send identity (e-mail name) as password.<br>330 User logged in.                                                                                                    | Authenticate<br>10.130.25.29 - PuTTY - [<br>220 Microsoft FTP Service<br>aser anonymous<br>31 Anonymous access allowed, send identity (e-mail name) as password.<br>330 User logged in.                                                                                                    | Authenticate<br>10.130.25.29 - PuTTY - C<br>220 Microsoft FTP Service<br>1ser anonymous<br>331 Anonymous access allowed, send identity (e-mail name) as password.<br>330 User logged in.                                                                                                    | Authenticate<br>I 0.130.25.29 - PuTTY - C<br>220 Microsoft FTP Service<br>aser anonymous<br>331 Anonymous access allowed, send identity (e-mail name) as password.<br>bass password<br>230 User logged in.                                                                                                    | Authenticate<br>P 10.130.25.29 - PuTTY - C<br>220 Microsoft FTP Service<br>aser anonymous<br>331 Anonymous access allowed, send identity (e-mail name) as password.<br>bass password<br>230 User logged in.                                                                                                    | Authenticate<br>10.130.25.29 - PuTTY - C<br>220 Microsoft FTP Service<br>aser anonymous<br>331 Anonymous access allowed, send identity (e-mail name) as password.<br>330 User logged in.                                                                                                    | Authenticate<br>10.130.25.29 - PuTTY - C<br>220 Microsoft FTP Service<br>1ser anonymous<br>331 Anonymous access allowed, send identity (e-mail name) as password.<br>230 User logged in.                                                                                                    |                                                                                                    |                                |                        |                |   |
| 10.130.25.29 - PuTTY - 220 Microsoft FTP Service aser anonymous 31 Anonymous access allowed, send identity (e-mail name) as password. bass password 230 User logged in.                                                                                                    | <pre>In 10.130.25.29 - PuTTY [ 220 Microsoft FTP Service aser anonymous 331 Anonymous access allowed, send identity (e-mail name) as password. ass password 30 User logged in.</pre>                                                                                                    | 10.130.25.29 - PuTTY - C<br>220 Microsoft FTP Service<br>user anonymous<br>331 Anonymous access allowed, send identity (e-mail name) as password.<br>bass password<br>230 User logged in.                                                                                                    | 10.130.25.29 - PuTTY - C 220 Microsoft FTP Service aser anonymous 331 Anonymous access allowed, send identity (e-mail name) as password. bass password 230 User logged in.                                                                                                    | 10.130.25.29 - PuTTY - C 220 Microsoft FTP Service User anonymous 331 Anonymous access allowed, send identity (e-mail name) as password. Deass password 230 User logged in.                                                                                                    | <pre>10.130.25.29 - PuTTY - C<br/>220 Microsoft FTP Service<br/>user anonymous<br/>331 Anonymous access allowed, send identity (e-mail name) as password.<br/>bass password<br/>230 User logged in.</pre>                                                                                                    | <pre> 10.130.25.29 - PuTTY - C 220 Microsoft FTP Service aser anonymous 331 Anonymous access allowed, send identity (e-mail name) as password. ass password 230 User logged in.</pre>                                                                                                    |                                                                                                    |                                |                        |                |   |
| 220 Microsoft FTP Service<br>aser anonymous<br>331 Anonymous access allowed, send identity (e-mail name) as password.<br>bass password<br>230 User logged in.                                                                                                    | 220 Microsoft FTP Service<br>user anonymous<br>331 Anonymous access allowed, send identity (e-mail name) as password.<br>bass password<br>230 User logged in.                                                                                                    | 220 Microsoft FTP Service<br>user anonymous<br>331 Anonymous access allowed, send identity (e-mail name) as password.<br>bass password<br>230 User logged in.                                                                                                    | 220 Microsoft FTP Service<br>user anonymous<br>331 Anonymous access allowed, send identity (e-mail name) as password.<br>Dass password<br>230 User logged in.                                                                                                    | 220 Microsoft FTP Service<br>user anonymous<br>031 Anonymous access allowed, send identity (e-mail name) as password.<br>0ass password<br>230 User logged in.                                                                                                    | 220 Microsoft FTP Service<br>aser anonymous<br>331 Anonymous access allowed, send identity (e-mail name) as password.<br>bass password<br>230 User logged in.                                                                                                    | 220 Microsoft FTP Service<br>user anonymous<br>331 Anonymous access allowed, send identity (e-mail name) as password<br>bass password<br>230 User logged in.                                                                                                    | Authenticate                                                                                                    |                                |                        |                |   |
|                                                                                                    |                                                                                                    |                                                                                                    |                                                                                                    |                                                                                                    |                                                                                                    |                                                                                                    | Authenticate PuTTY                                                                                                    |                                |                        |                | _ |
|                                                                                                    |                                                                                                    |                                                                                                    |                                                                                                    |                                                                                                    |                                                                                                    |                                                                                                    | Authenticate<br>10.130.25.29 - PuTTY<br>220 Microsoft FTP Se<br>aser anonymous<br>31 Anonymous access<br>bass password<br>230 User logged in. | rvice<br>allowed, send iden    | ntity (e-mail :        | name) as pa    | - |
|                                                                                                    |                                                                                                    |                                                                                                    |                                                                                                    |                                                                                                    |                                                                                                    |                                                                                                    | Authenticate<br>10.130.25.29 - PuTTY<br>220 Microsoft FTP Se<br>aser anonymous<br>31 Anonymous access<br>bass password<br>230 User logged in. | rvice<br>allowed, send iden    | ntity (e-mail :        | name) as pa    | - |
|                                                                                                    |                                                                                                    |                                                                                                    |                                                                                                    |                                                                                                    |                                                                                                    |                                                                                                    | Authenticate<br>10.130.25.29 - PuTTY<br>220 Microsoft FTP Se<br>1ser anonymous<br>31 Anonymous access<br>bass password<br>230 User logged in. | rvice<br>allowed, send iden    | ntity (e-mail :        | name) as pa    | _ |
|                                                                                                    |                                                                                                    |                                                                                                    |                                                                                                    |                                                                                                    |                                                                                                    |                                                                                                    | Authenticate<br>10.130.25.29 - PuTTY<br>220 Microsoft FTP Se<br>aser anonymous<br>31 Anonymous access<br>bass password<br>230 User logged in. | rvice<br>allowed, send iden    | ntity (e-mail :        | name) as pa    |   |
|                                                                                                    |                                                                                                    |                                                                                                    |                                                                                                    |                                                                                                    |                                                                                                    |                                                                                                    | Authenticate<br>10.130.25.29 - PuTTY<br>220 Microsoft FTP Se<br>1ser anonymous<br>31 Anonymous access<br>bass password<br>230 User logged in. | rvice<br>allowed, send iden    | ntity (e-mail :        | name) as pa    |   |

Ŧ

×

#### Then we need to configure the firewall of the FTP server

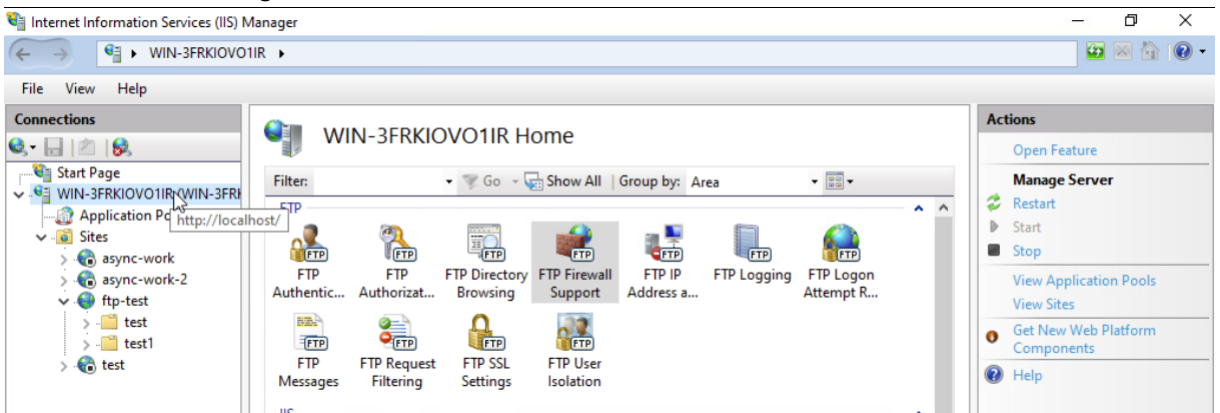

#### Let's define the port range so that everything can work

| Internet Information Services (IIS) N                                                                                                    | 1anager                                                                                                    |                                                                                     | -0                                                                  | ð                                                             | $\times$                           |
|----------------------------------------------------------------------------------------------------|----------------------------------------------------------------------------------------------------|-------------------------------------------------------------------------------------|---------------------------------------------------------------------|---------------------------------------------------------------|------------------------------------|
| ← → ♥IN-3FRKIOV01                                                                                                    | IR >                                                                                                    |                                                                                     |                                                                     | 🛛 🟠                                                           | • 🕥                                |
| File View Help                                                                                                    |                                                                                                    |                                                                                     |                                                                     |                                                               |                                    |
| Connections<br>Start Page<br>WIN-3FRKIOVO1IR (WIN-3FR)<br>Application Pools<br>- Sites<br>- Sites<br>- Si | FTP Firewall Support         The settings on this page let you configure your FTP server to accept passive connections from an external firewall.         Data Channel Port Range:         1025-65535         Example 5000 6000 | Alerts To accept connecti using FTF when you filter pacl external firewall. Actions | : passive<br>ons whe<br>? over S<br>ur firew<br>kets, co<br>Pv4 add | e<br>en you a<br>SL (FTPS<br>all does<br>onfigure<br>dress of | are<br>5) or<br>not<br>the<br>your |
| ✓                                                                                                    | Example: 500-6000 by<br>External IP Address of Firewall:<br>Example: 10.0.0.1                                                                                                    | Apply<br>Cancel                                                                     |                                                                     |                                                               |                                    |

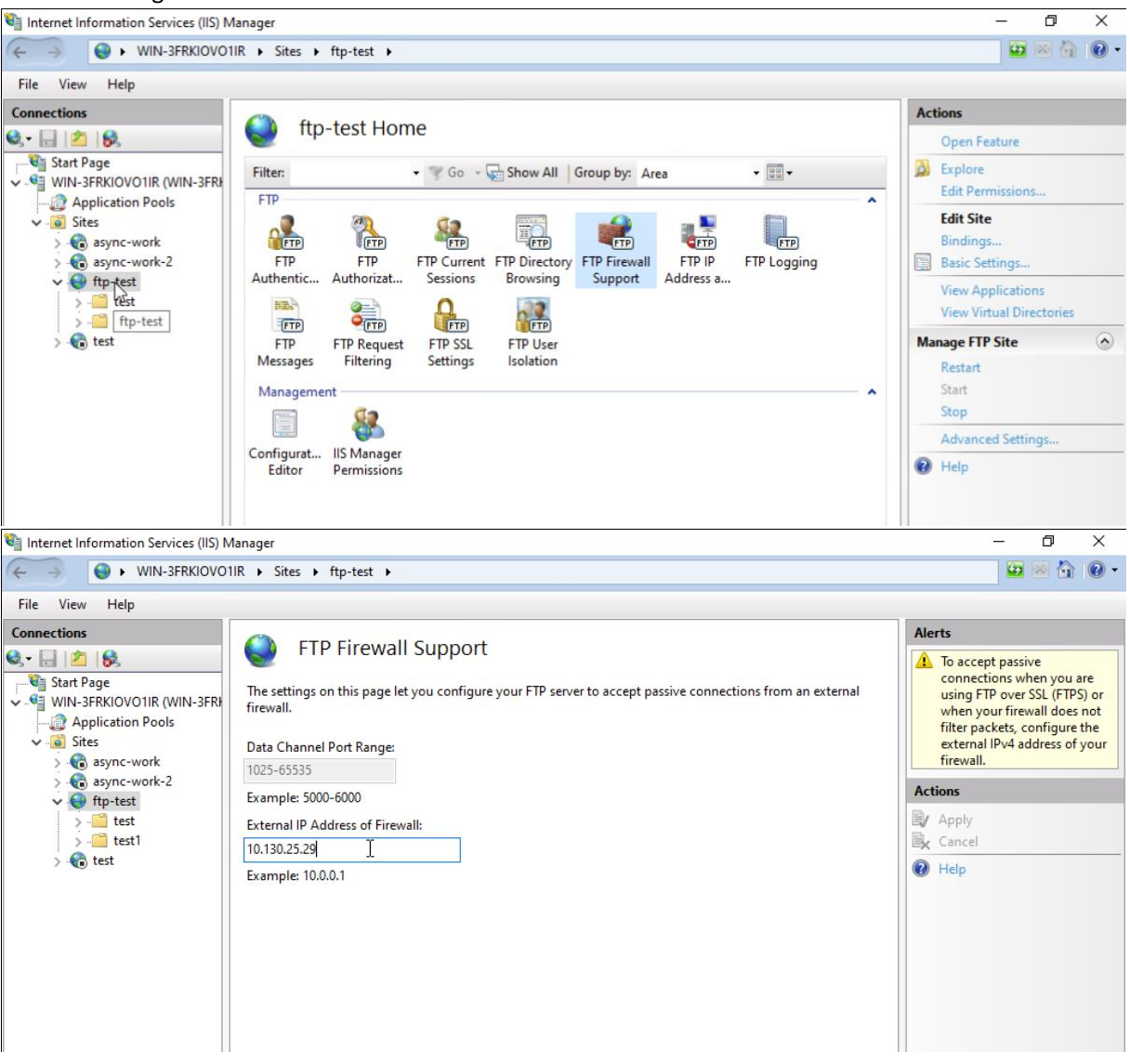

And let's configure the site's firewall with the IP address of the FTP server.

We can then enter passive mode and do the port calculation to open a second session as follows and download the file in CLI mode.

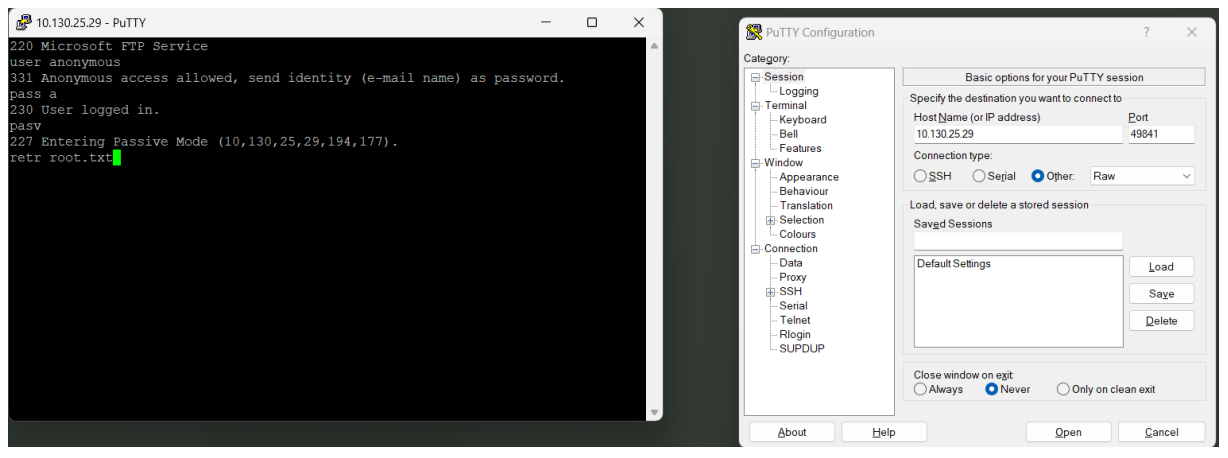

Everything is working fine, we can read the contents of the file from the FTP server in the right-hand window.

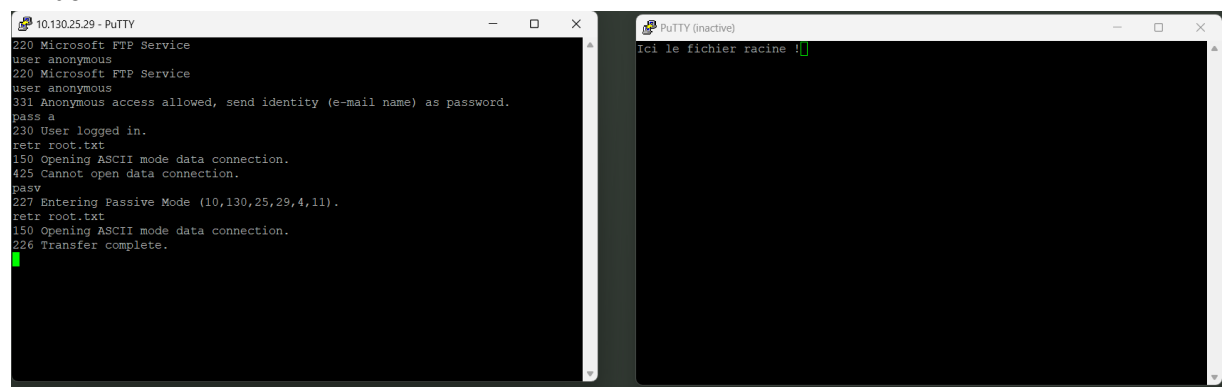

## Upload a file

To upload the file we need to log in with a user who has write access, i.e. the "test" account.

| 🕵 PuTTY Configuration                  |                                                                  | ? ×                   |
|----------------------------------------|------------------------------------------------------------------|-----------------------|
| Category:                              |                                                                  |                       |
| E-Session                              | Basic options for your PuTTY ses                                 | ssion                 |
|                                        | Host <u>N</u> ame (or IP address)<br>10.130.25.29                | <u>P</u> ort<br>21    |
| Window     Appearance     Action       | Connection type:<br><u>SSH</u> Se <u>r</u> ial Other: Raw        | ~                     |
|                                        | Load, save or delete a stored session<br>Sav <u>e</u> d Sessions | ]                     |
| — Data<br>— Proxy<br>⊞ SSH<br>— Serial | Default Settings                                                 | Load<br>Sa <u>v</u> e |
| Telnet<br>Rlogin<br>SUPDUP             |                                                                  | Delete                |
|                                        | Close window on e <u>xit</u><br>Always ONever Only on cle        | ean exit              |
| About <u>H</u> elp                     | <u>O</u> pen                                                     | <u>C</u> ancel        |

We can proceed in the same way as above with the download.

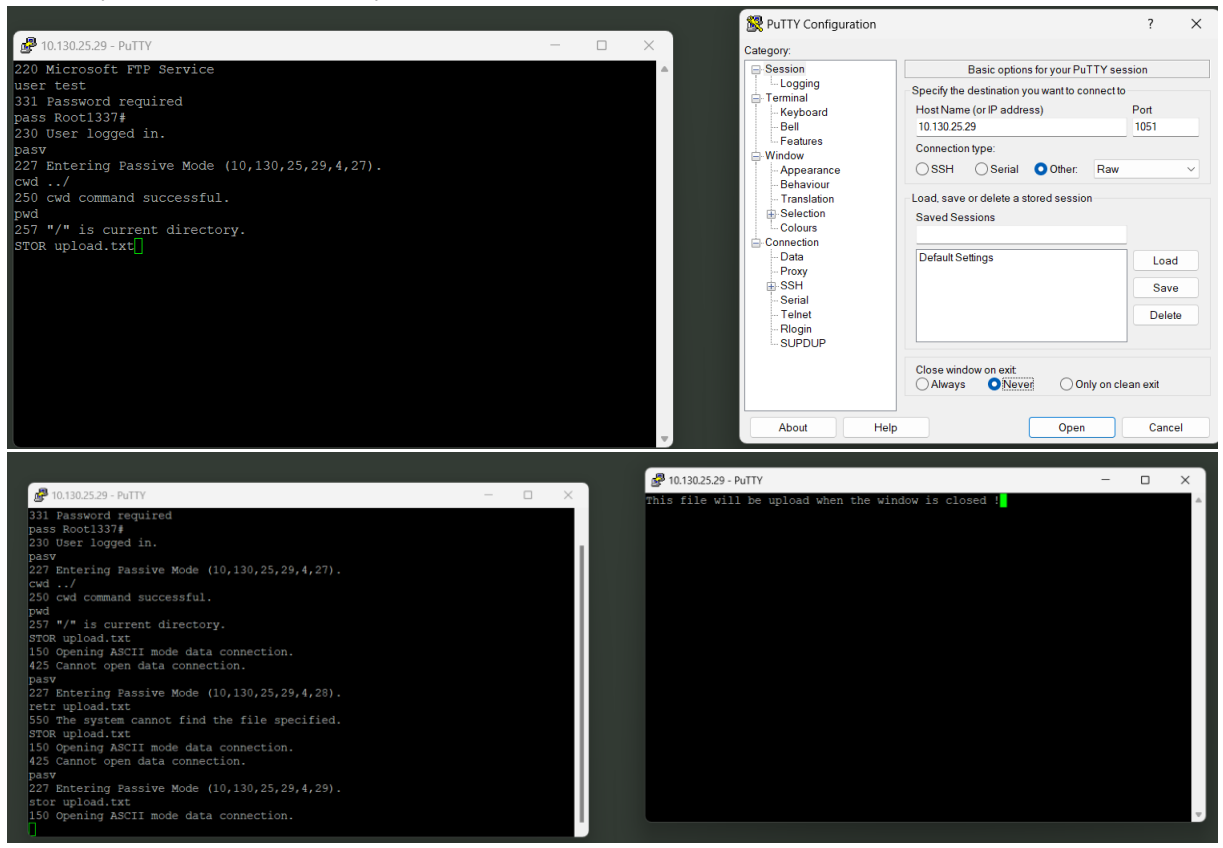